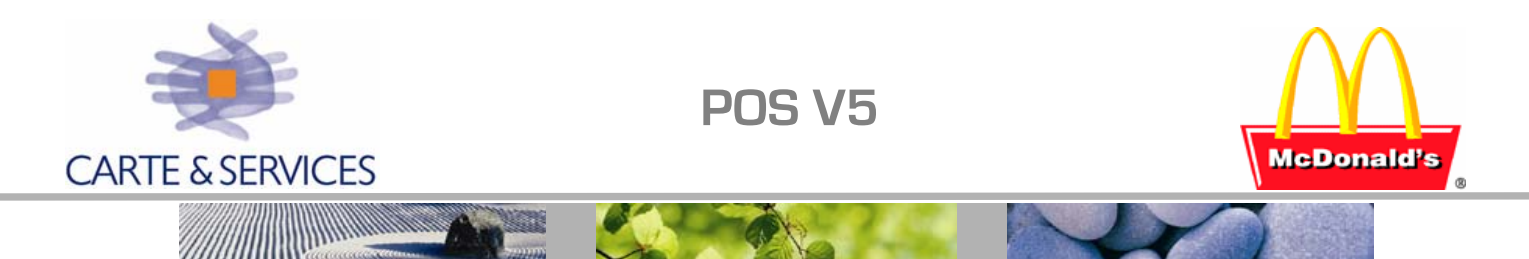

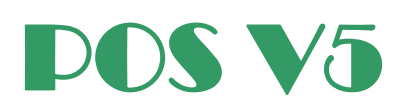

# Table des Matières

| MENU PRINCIPAL DE LA CAISSE :                                                                | 2  |
|----------------------------------------------------------------------------------------------|----|
| MENUS EQUIPIER – MANAGER – TECHNICIEN                                                        | 3  |
| MENU Technicien & sous-menus                                                                 |    |
| GENERALITES, PRISE DE COMMANDES                                                              | 5  |
| PRINCIPE DES FILES D'ATTENTE                                                                 | 7  |
| PARAMETRAGE RESTAURANT                                                                       | 10 |
| LES FILES D'ATTENTE ET ECRANS <i>(DESCRIPTION DE PARAMETRES ESSENTIELS)</i>                  |    |
| Les Imprimantes : <i>( exemple d'une caisse 3 avec 2 imprimantes connectees)</i>             |    |
| PARAMETRES PRINCIPAUX (POSDB & GLOBALPOSDB)                                                  | 11 |
| l - Paramètres généraux du restaurant (globalPosdb.xml) & caisses (Posdb.xml)                |    |
| LES ROUTES                                                                                   | 15 |
| NEW_U : POSFILE EDITEUR                                                                      | 16 |
| LES FICHIERS                                                                                 | 18 |
| PROBLEMES ET SOLUTIONS                                                                       | 19 |
| Caisse bloquee Heure : deux causes possibles                                                 | 19 |
| VERIFICATION RESEAU CAISSES :                                                                |    |
| CHANGEMENT D'ETAT CMU <i>(Cas d'une Ouverture POS effectuee sur les caisses – a eviter )</i> |    |
| RENVOI DU CLAVIER SUR LES CAISSES (SI AUCUNE VENTE N'A ENCORE ETE EFFECTUEE)                 |    |
|                                                                                              |    |
|                                                                                              |    |
| REMISE EN SERVICE D'I INF CAISSE :                                                           |    |
| Changement de caisse n°1 :                                                                   |    |
| CHANGEMENT DE CAISSE (DRIVE) :                                                               |    |

Emetteur : Dominique DELPUECH

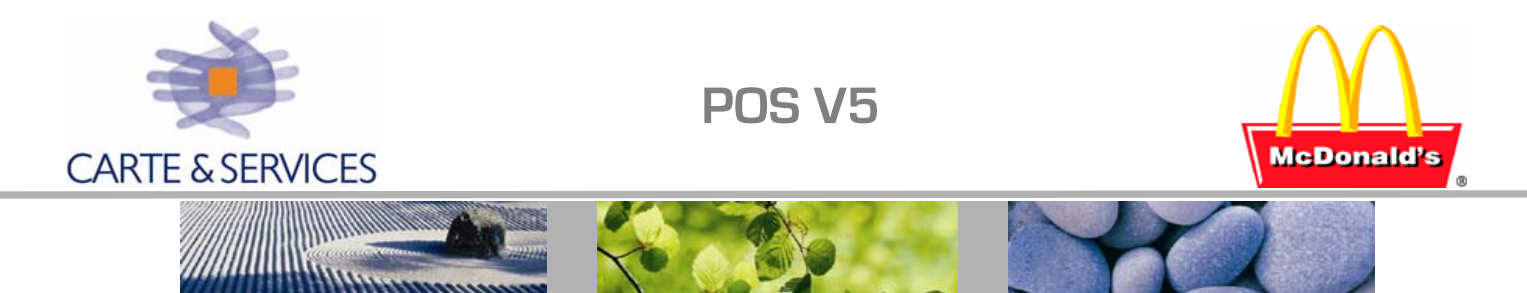

POS V5 est un logiciel standard pouvant être installé sur tout modèle de caisse type PC, et est déjà mis en exploitation dans plus de 800 restaurants en Europe. Il sera maintenu sur 10 ans au minimum.

Le système d'exploitation est Windows XP en version légère avec réseau IP standard, base XML; ce logiciel permet de nombreuses possibilités d'interfaçage avec des fonctions créées à l'extérieur du programme.

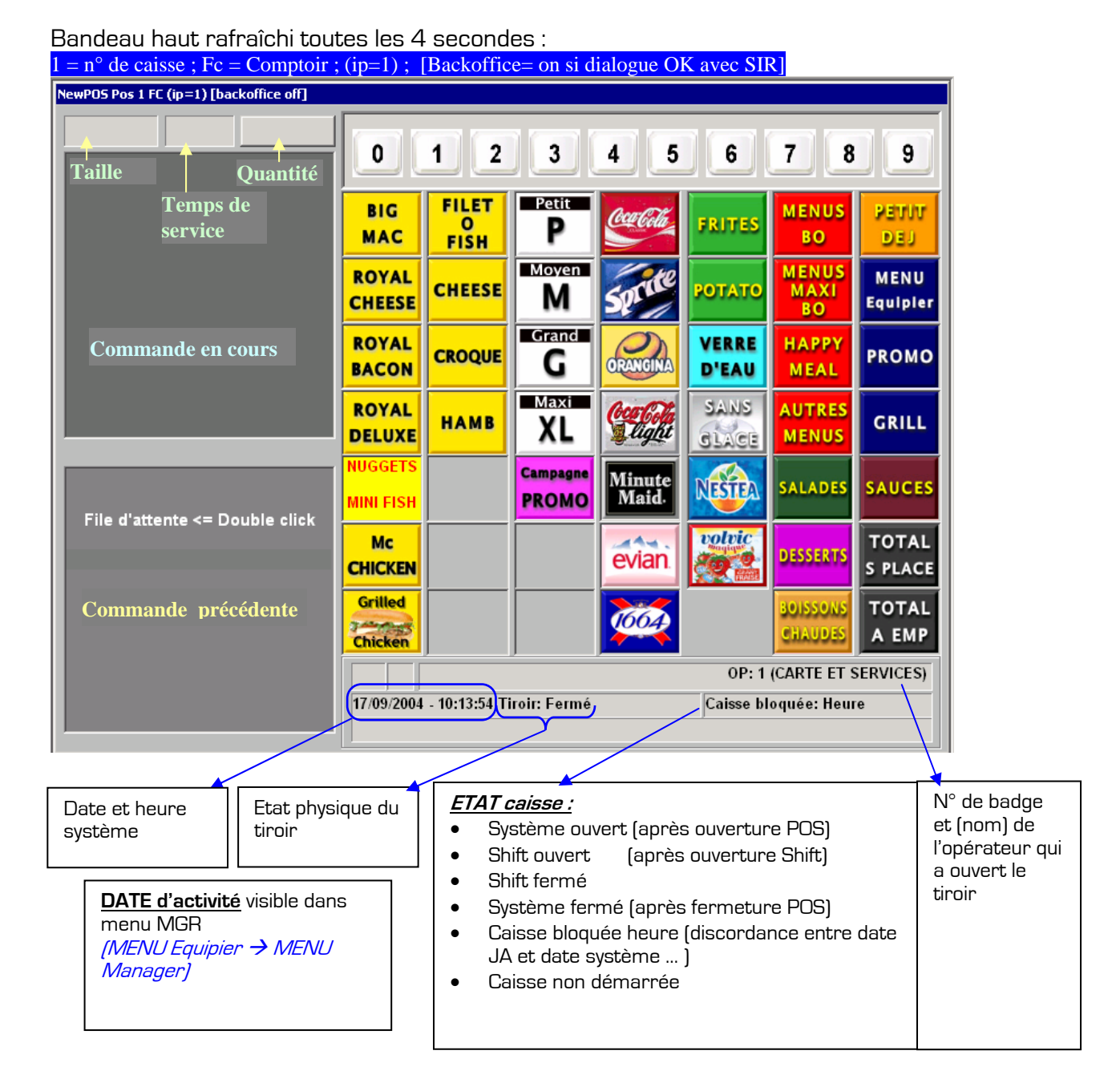

# MENU PRINCIPAL DE LA CAISSE :

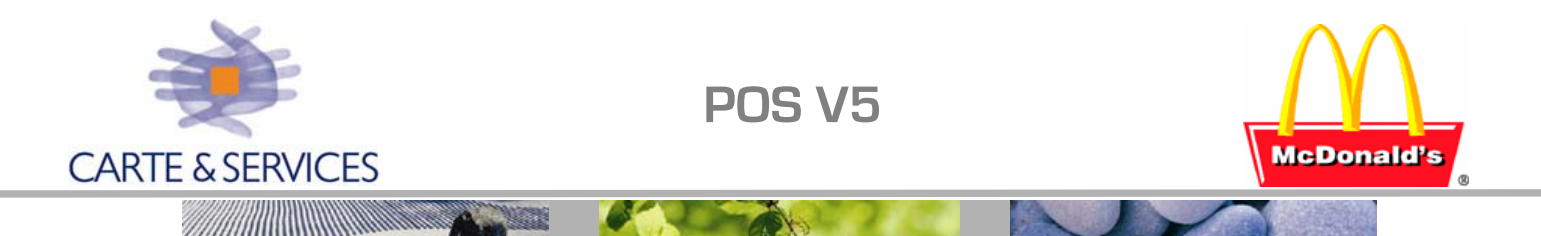

## Menus EQUIPIER - MANAGER - TECHNICIEN

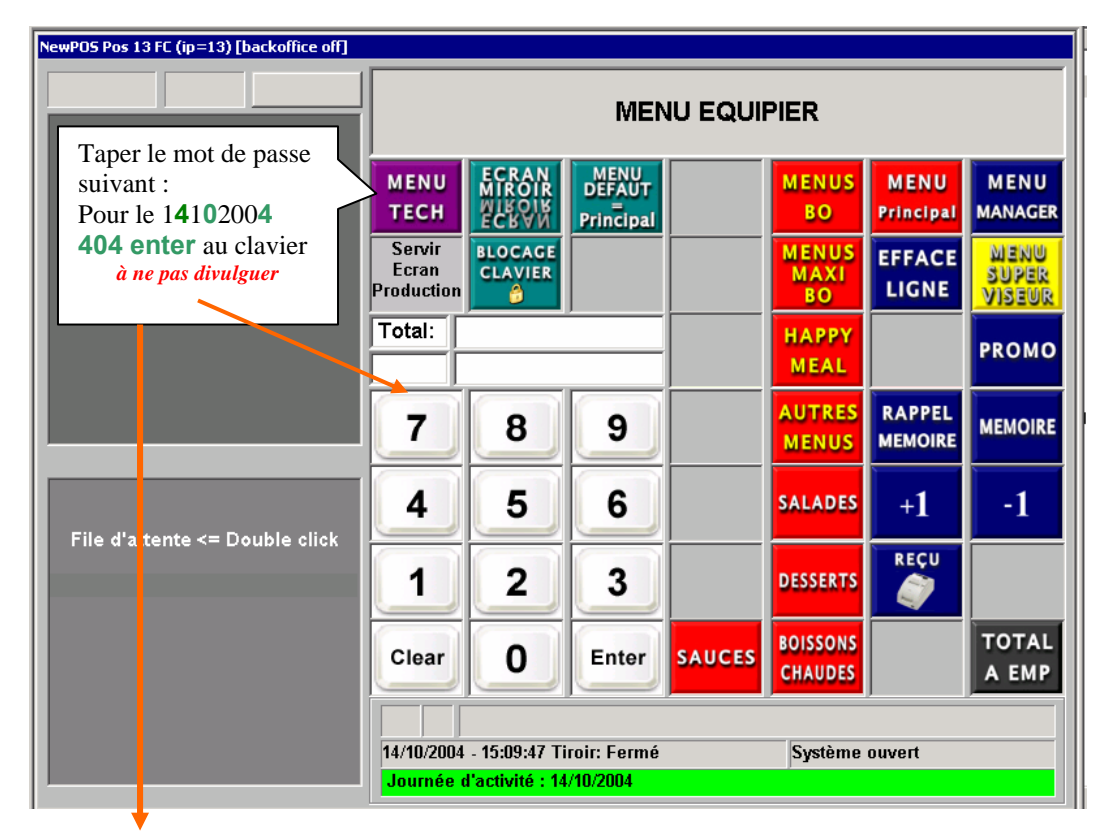

### MENU Technicien & sous-menus

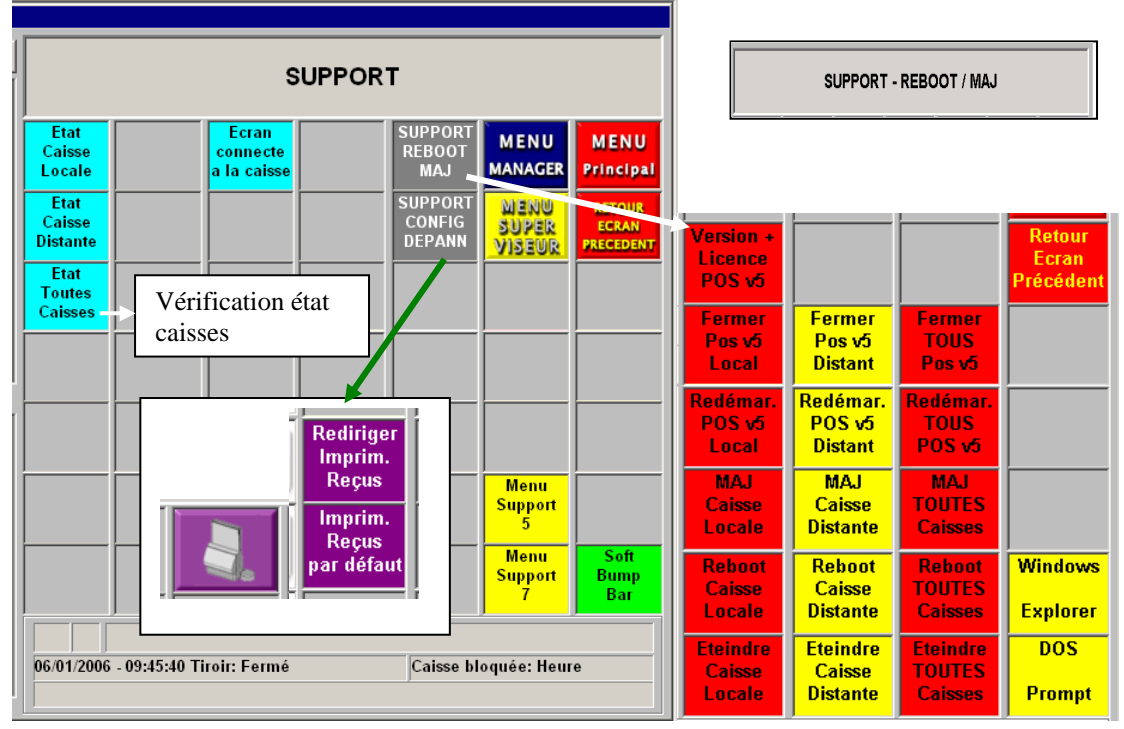

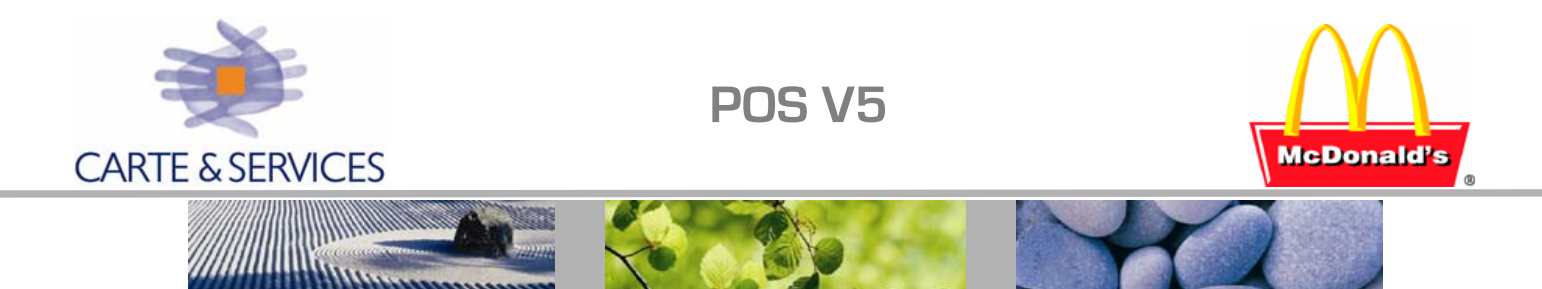

MENU Manager ; Seuls les boutons compatibles avec l'état de la caisse sont disponibles, ici on voit le bouton OUVERTURE SHIFT Comptoir – l'état du tiroir sur la caisse est donc SHIFT FERME.

| NewPOS Pos 13 FC (ip=13) [backoffice off] |            |                            |                  |                              |                              |                                 |
|-------------------------------------------|------------|----------------------------|------------------|------------------------------|------------------------------|---------------------------------|
|                                           |            |                            | MEN              | U MANA                       | GER                          |                                 |
|                                           | REMB.      | Verif<br>Espèces<br>Tiroir | REPAS<br>MANAGER |                              | Ouvert<br><< >><br>Fermeture | MENU<br>Principal               |
|                                           | Surcharge  | Ouverture<br>Tiroir        | REPAS<br>EMPL.   |                              |                              | MENU<br>Super<br>Viseur         |
|                                           | Total:     |                            |                  |                              |                              | MENU<br>TECH                    |
|                                           | 7          | 8                          | 9                | Ourseture                    |                              |                                 |
| File d'attente <= Double click            | 4          | 5                          | 6                | Shift<br>COMPTOIR            |                              |                                 |
|                                           | 1          | 2                          | 3                |                              |                              | CONFIG<br>RESTAURANT<br>MANAGER |
|                                           | Clear      | 0                          | Enter            | Rapport<br>Caissier<br>Flash |                              | Rapports<br>Manager             |
|                                           | 14/10/2004 | - 15:17:15 Ti              | roir: Fermé      |                              | Système ouve                 | ert                             |

L'onglet Ouverture/Fermeture permet d'effectuer des ouvertures ou Fermeture POS ou Caisse. Les opérations d'ouverture sont à proscrire et doivent être effectuées à partir du PC SIR (voir procédure en fin de ce document).

Seuls les boutons compatibles avec l'état de la caisse sont accessibles (exemple : si un shift <u>est fe</u>rmé, seul le bouton Ouverture SHIFT sera présent).

Ce bouton amène l'écran des rapports disponibles : PMIX, VDS, ...

Ouvert << >> Fermeture

permet d'effectuer des ouvertures/fermetures et vérifications :

CAISSE Permet une ouverture jour '*Off line'* (la Journée d'activité sera celle de la date système de la caisse); un mot de passe est alors demandé *(note : cette opération ne doit pas être effectuée par le client)*:

N° de restaurant suivi du dernier digit Jour/Mois/Année Exemple pour le restaurant **115** le 1**8** 0**5** 2004 : <u>**115854**</u>

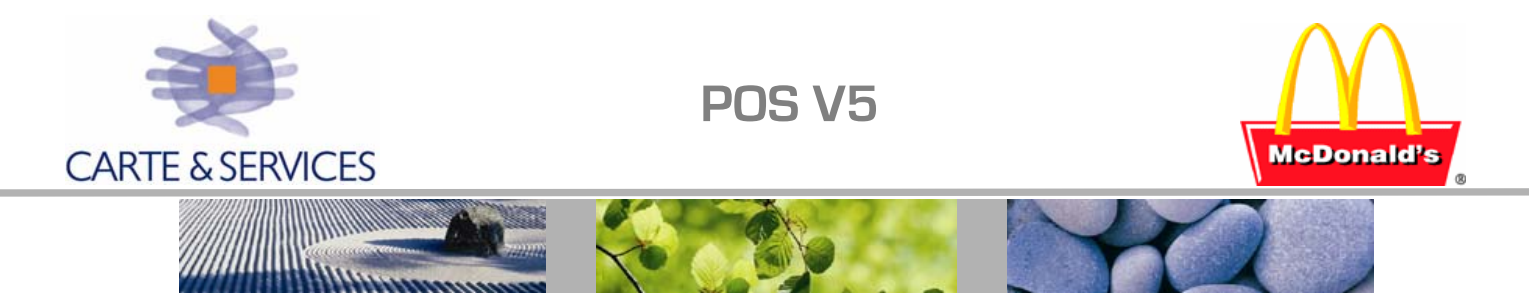

### **GENERALITES**, prise de commandes

A l'ouverture POS, la caisse se met à la date et à l'heure du PC SIR. La durée maximum d'une journée d'activité (JA) est de 36 Heures maximum

L'accès aux différents menus fonctionnels se fait en séquence par ordre hiérarchique : Menu Equipier (page Menu Principal)  $\rightarrow$  Menu Manager  $\rightarrow$  Menu Superviseur

Les différentes opérations d'ouverture/fermeture peuvent être effectuées en utilisant les cartes de pointage, on peut définir le type d'opération autorisée.

Le « Fond de caisse » est paramétrable pour le restaurant (dans GlobalPosDb)

Choix possible de la page menu par défaut (2 choix à partir du MENU Equipier Petit Déjeuner ou Menu principal traditionnel) MENU MENU 

Clavier standard géré en maintenance centralisée CFM (mailing, ...) : Produit inactif dans SIR  $\rightarrow$  Touche cachée sur le clavier

Nouvelle campagne : les produits sont affichés en visuel (photo) sur la caisse. Un changement de prix en cours de journée est légalement interdit ; On peut consulter les tickets sur la journée complète.

Effacement quantité : sélectionner le produit, puis à partir du menu Equipier appuyer sur la touche Efface Ligne.

Utiliser les touches +1 ou +1 pour augmenter ou diminuer la quantité.

Les quantités saisies ne s'additionnent pas aux quantités affichées mais les remplacent :

ex : si 2 BigMac sont déjà saisis et que vous tapez la touche BIG puis 3 MAC la guantité finale sera de 3 BigMac (et non 5)

Mise en mémoire : commande déjà encaissée ; le logo est visible dans la MEMOIRE M barre d'état.

Ordre d'assemblage sur écran caisse avec couleur et cumul ou non (en totalisant la commande on bascule sur un affichage avec cumul ou sans cumul)

Affichage commande (déjà encaissée):

| N° interne de                                    | N° secondaire                | N°                  | de la            | N° da | ns la file d'attente                               |       |
|--------------------------------------------------|------------------------------|---------------------|------------------|-------|----------------------------------------------------|-------|
| la commande                                      | (O drive)                    | caisse              |                  | /par  | type de caisse                                     |       |
| Commande<br>1 BigMac<br>2 BestOf BigMa           | 2.0.1.22<br>3.40<br>ac 11.80 | Affic<br>Aprè       | hage<br>s Total  |       | Affichage<br>Re-Totalisation                       |       |
| 1 MxBestOf Big<br>TOTAL S PLACE:<br>PAYÉ EN EURO | Mac 6.20<br>21.40 T<br>21.40 | 3 BigMa<br>OTAL A E | MP: <sup>/</sup> | 15.50 | 1 BIGMAC<br>1 BIG BO<br>1 BIG MX<br>TOTAL S PLACE: | 15.50 |

**Concaténation produits Produits non cumulés** 

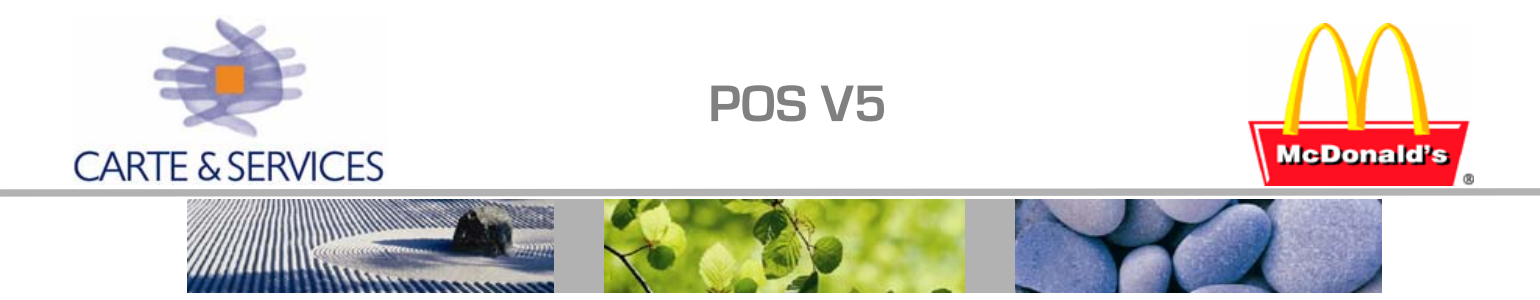

Surcharge possible sur la dernière commande uniquement O Promo → annule la promotion du produit sélectionné. Effacement commande GRILL : aller dans la page GRILL et touche Efface grill.

On peut saisir les repas sur les caisses, c'est sauvegardé en temps réel sur SIR Ainsi que les ventes, données de caisses, JE ....

Prélèvement : on peut visualiser sur les caisses les prélèvements possibles effectués (visu des espèces disponibles) via le bouton :

Touches Grill, remis + tard ...

Une Fermeture 'Off - line' suivi d'une réouverture (opération effectuée en cas de non disponibilité du PC SIR) : la remontée des chiffres (ventes, feuille de caisse...) pourra être effectuée à partir de SIR par des opérations d'ouverture/Fermeture ou de récupération des données à J-1.

NEW\_U : permet l'édition produits .... , inactiver un produit

Logiciel POSv5 sur PC et caisses :

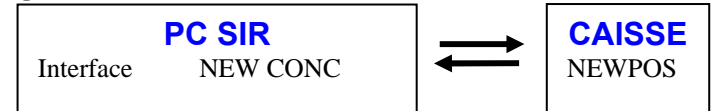

Toutes les files d'attente sont sur la caisse 1 (plus petit numéro de caisse) par choix Sauf pour les impressions ticket

Sur chaque caisse sont enregistrés deux fichiers identiques contenant toutes les transactions de la caisse pour la journée en cours : c:\newpos\posfile\logs\newposO1.tpa c:\newpos\posfile\logs\newposO2.tpa Ces fichiers sont copiés en temps réel sur le PC SIR En historique, ces fichiers sont copiés Aaaammjj.log

TVA : 3 façons (produit/produit : c'est le cas du JE ; TAC/TAC ; jour/jour). La feuille de caisse pourra être paramétrée selon les désirs du client.

Si disque HS caisse HS

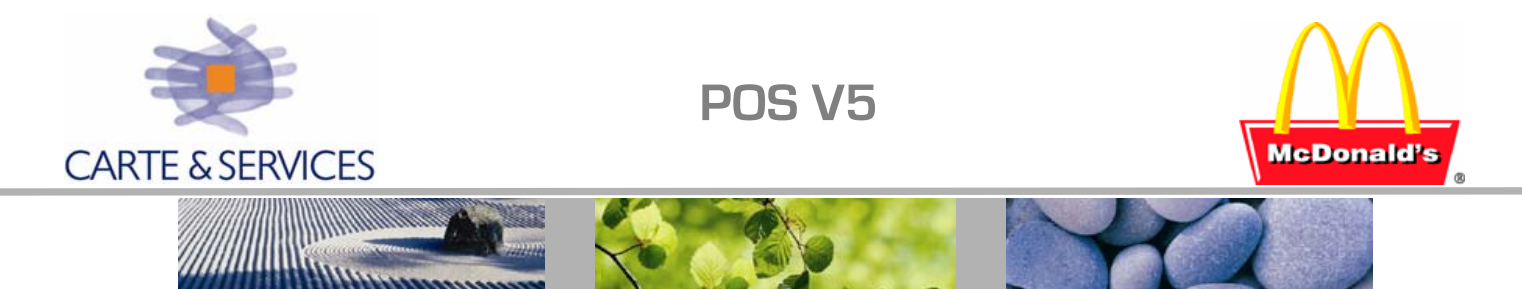

### PRINCIPE DES FILES D'ATTENTE

Note : De nombreux paramètres sont standardisés

<u>1° files d'attente primaires :</u>

Les caisses sont classées par fonctionnalités (ou type de caisses). Nous distinguons à ce jour les caisses Comptoir (Fc), les caisses Drive (Dt), les caisses Ventes à emporter (VAE), les caisses McCafé, Kiosque, Ventes Express.

Pour chaque type de caisses, une file d'attente spécifique est définie. Elle est qualifiée de primaire. Il y a donc une file d'attente primaire par type de caisses :

| Type de caisses         | File d'attente primaire associée |
|-------------------------|----------------------------------|
| Comptoir (Fc)           | Ox100                            |
| Drive (Dt)              | 0x001                            |
| Ventes à Emporter (VAE) | 0x010                            |
| Kiosque                 | Ox110                            |
| McCafé                  | Ox120                            |
| Comptoir Express        | Ox130                            |

Ces files d'attentes primaires sont définies sur la caisse n°1.

Toutes les commandes tapées sur une caisse *(comptoir par exemple)*, s'inscriront dans la file d'attente primaire correspondante *(comptoir dans notre exemple)* située dans le dossier E :\Newpos\posfile\Queue\n°file - caisse 1.

Pour chaque file d'attente primaire, une caisse est dédiée. Si un écran est connecté à la-dite caisse, il affichera toutes les commandes de la file (utilisé pour un drive par exemple).

<u>2° files d'attente secondaires pour écrans de préparation :</u>

Ces files d'attente sont également **définies sur la caisse numéro 1**. Elles sont dites secondaires, Les commandes seront dirigées vers ces files à l'aide d'un système de route **d'une file primaire vers une file secondaire**.

| Files d'attente secondaires                        | N°hexadécimal de la file |
|----------------------------------------------------|--------------------------|
| Pour un écran production <i>(non 'POM')</i>        | 0x39B                    |
| Pour un écran Boissons / Dessert                   | 0x39C                    |
| Pour un écran F.C.N. <i>(non 'POM')</i>            | 0x39D                    |
| Pour un écran Frites / Potatoes                    | 0x39E                    |
| Pour un écran Boissons Drive                       | 0x39F                    |
| Pour un écran de production en configuration 'POM' | Ox3AO                    |
| Pour un écran - FCN & Salades en config. 'POM'     | 0x600                    |

<u>3° files d'attente secondaires pour imprimantes :</u>

Ces files d'attente sont situées sur la caisse à la quelle est connectée l'imprimante reçu et rapport **0x20N** ou grill **0x2FF** (avec  $N = n^\circ$  Hexadécimal de la caisse).

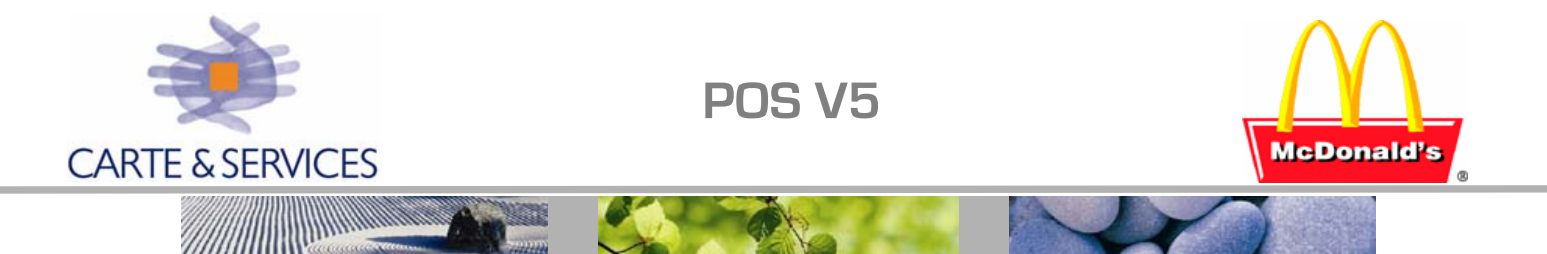

### Exemple de configuration d'un restaurant et des files d'attente :

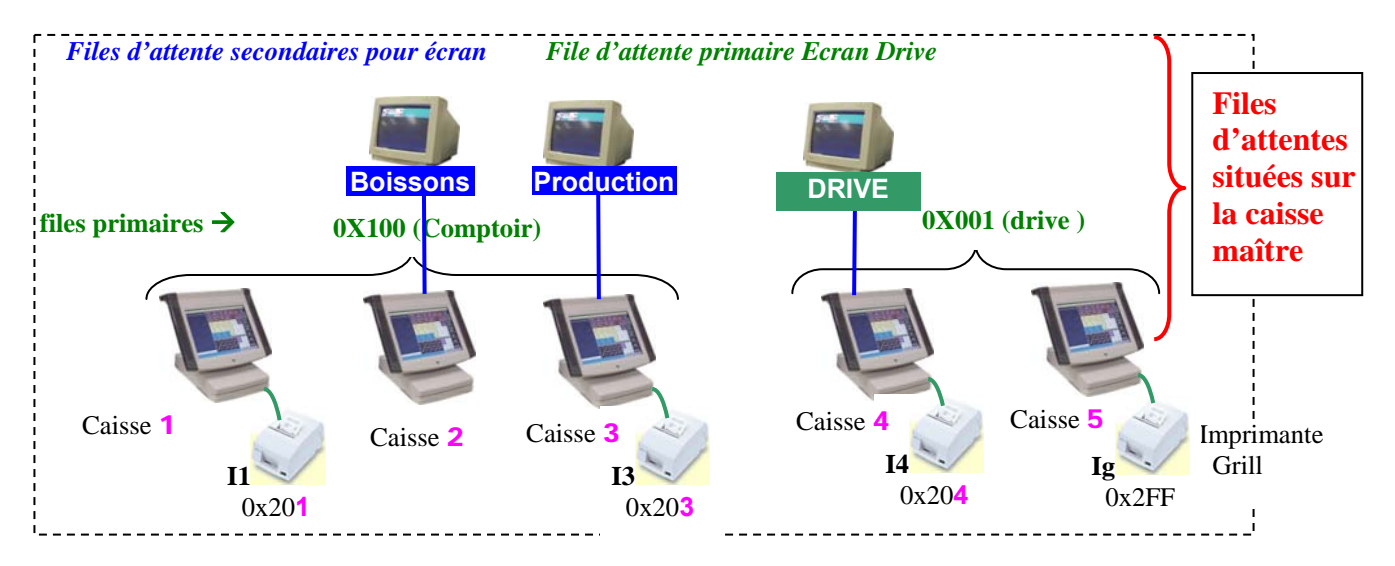

### Liste des paramètres pour gestion files primaires, des files d'écran et imprimantes.

|              | Section                         | Paramètre                       | KS 1               | KS 2      | KS 3  | KS4                | KS5                |
|--------------|---------------------------------|---------------------------------|--------------------|-----------|-------|--------------------|--------------------|
|              | Validation NewHub $\rightarrow$ | LoadNewHub                      | 1                  | 0         | 1     | 1                  | 1                  |
|              | NewHub                          | NewHubType                      | 0                  | 0         | 0     | 0                  | 0                  |
| Files        | Définition                      | Server01                        | <mark>0x001</mark> |           | 0x203 | 0x204              | 0x2FF              |
| d'           | Definition                      | Server02                        | 0x100              |           |       |                    |                    |
| attente      |                                 | Server03                        | 0x39C              |           |       |                    |                    |
|              |                                 | Server04                        | 0x39B              |           |       |                    |                    |
|              |                                 | Server05                        | 0x201              |           |       |                    |                    |
| $\mathbf{A}$ | KVSOption                       | KVSClass File primaire          | 0x100              | 0x100     | 0x100 | <mark>0x001</mark> | <mark>0x001</mark> |
|              | NewKVS                          | LoadNewKVS →à 1 si la           | 1                  | 1         | 1     | 1                  | 0                  |
| Écrans       |                                 | caisse gère 1 écran             |                    |           |       |                    |                    |
| Lerans       | KVSConfiguration                | KVSClass Ecran                  | 0x100              | 0x39C     | 0X39B | <mark>0x001</mark> | -1                 |
|              | TPL · Cmdos paváos →            | Connecte a la caisse            | primaire           | 0         | 0     | primaire<br>1      | 0                  |
| $\mathbf{A}$ | Imp BumpBar $\rightarrow$       | KVSRecPrinterClass              | -1                 | -1        | -1    | 0x203              | -1                 |
|              | <b>DOSOntions</b>               | RegisterID/POSNumber            | 1                  | 2         | 2     | 4                  |                    |
|              | POSOPTIONS                      |                                 |                    | 2<br>0v01 | 3     | 4                  | 5                  |
| Para-        |                                 |                                 |                    |           |       | 0x02               | 0x02               |
| mètres       |                                 | Bumpreature<br>DTMade Calentian | I                  | I         | I     | 0                  | 0                  |
|              |                                 | DIMOdeSelection                 | -                  | -         | -     | 3                  | 3                  |
| Caisse       |                                 | VMDecomposeToShow               | 1                  | 1         | 1     | 0                  | 0                  |
|              | ScriptValues                    | AutoDIMode                      |                    | _         | _     | 1                  | 1                  |
|              |                                 | TypeCaisseDrive                 | 0 =Fc              | 0 =Fc     | 0 =Fc | 3=Enc              | 1 <i>=DT</i>       |
|              |                                 | PrimaryKvsIP                    | 1                  | 1         | 1     |                    |                    |
|              |                                 | SMSPrintClosingReports          | 1                  | 0         | 0     | 0                  | 0                  |
| Imprima      | PrinterSpool_1 (//)             | PrinterClass                    | 0x201              |           | 0x203 | 0x204              | 0.055              |
| ntes         | PrinterSpool_2                  | PrinterClass                    | 0.001              | 0.000     | 0,000 | 0.004              | UX2FF              |
|              | PrinterUriver<br>GrillBrinter   | ReceiptPrinterClass             |                    | 0x203     | 0x2U3 | 0x204              | 0x204              |
|              | Grinfiller                      | Receipterinterclass             | UXZEE              |           |       | UXZEE              | UXZEE              |

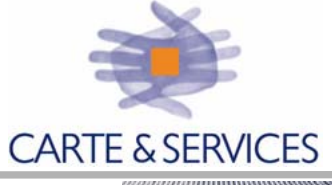

POS V5

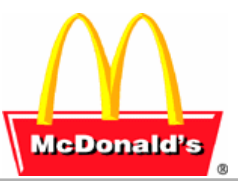

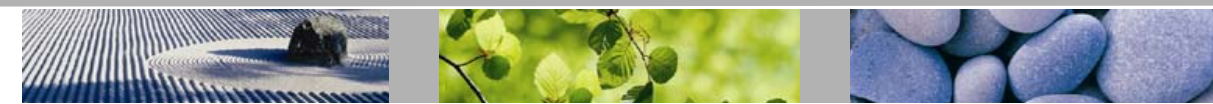

|            | POM                          |                                 |                       | <u>Sur c</u>    | aisse gérant    | un écran P           | <u>OM</u>                |
|------------|------------------------------|---------------------------------|-----------------------|-----------------|-----------------|----------------------|--------------------------|
| <u>A</u>   | Sur la caisse gér            | ant l'écran POM                 | globalposdb           | Cais            | se PAR          |                      | Caisse PANA              |
|            | BumpBar                      | BumpHeld                        | 7 14 0xa2             | 0               |                 |                      | 0                        |
|            |                              | BumpPrint                       | 11 0xb1               | 0               |                 |                      | 0                        |
| 0          |                              | BumpRecall                      | 10 0xd2               | 0               |                 |                      | 0                        |
|            |                              | BumpServe 8/15                  | 0xc10xc2              | 8 15            | 5 7 14 6 13     | 3                    | 0xc1 0xc2                |
|            |                              | BumpServeHeld                   | 6 13 0xb2             | 0               |                 |                      | 0                        |
|            |                              | BumpHome                        | 12 0xe1               |                 |                 |                      | Non modifiés             |
|            |                              | BumpNext                        | 5 0xa1                |                 |                 |                      | Non modifiés             |
|            |                              | BumpUndo                        | 9 0xd1                |                 |                 |                      | Non modifiés             |
|            |                              | BumpZoom                        | 1 0xe2                |                 |                 |                      | Non modifiés             |
|            | KVSSizes                     | HeldCell                        |                       | -1              |                 |                      |                          |
|            |                              | NumberOfColumns                 |                       | 2               |                 |                      |                          |
|            | <b>KVSConfiguration</b>      | BumpOnTotal                     |                       | 1               |                 |                      |                          |
|            |                              | MFYkvs                          |                       | 1               |                 |                      |                          |
|            |                              | KvsClass                        |                       | 0x60            | 0               | ← Au lieu            | de 0x39D (FCN)           |
|            | <mark>Sur la caisse n</mark> | °1                              |                       |                 |                 |                      |                          |
|            | NewHub                       | Serverxx                        |                       | <b>0x60</b>     | 00              | ← Au lieu            | de 0x39D (POM)           |
|            |                              | Serverxx                        |                       | <b>0x3A</b>     | 70              | ← Au lieu            | de 0x39B (Prod.)         |
|            | KVSoption                    | MFYSideOneClass                 |                       | <b>0x60</b>     | 00              |                      |                          |
|            | MFY                          | MFYSupport                      |                       | 1               |                 | ſ                    |                          |
|            |                              | Group01                         |                       | <del>0x60</del> | <del>0,1</del>  | Valeurs o            | déjà paramétrées         |
|            |                              | MaptO01                         |                       | 0x00.           |                 | dans le g            | globalposDB.xml          |
|            | Cum la caigna                |                                 | n Droduct             | UXIU            | <del>0/1</del>  | <u> </u>             |                          |
|            | Sur la caisse                |                                 | n product             |                 |                 | ( Auliou             | de Ox20D (Dred)          |
|            | KVSConfiguration             | RVSCIASS                        |                       | UXSA            | 10              | ← Au lieu            | <i>de 0x39B</i> (Prod.)  |
|            | KIOSK (Adress                | es des bornes : Généri          | que + 10, 11,1        | 12)             | – paiement par  | carte bleue          | aux bornes               |
|            | <mark>Sur la caisse n</mark> | <u>°1</u>                       |                       |                 |                 |                      |                          |
| Parametres | NewHub                       | Serverxx                        | 0x110                 |                 | Définition de l | la file <b>0x1</b> : | 10                       |
|            | <mark>Sur la caisse p</mark> | asserelle - kio                 | <mark>sk (n°24</mark> | )               |                 |                      | (202                     |
| Activation | RPCserver                    | LoadHOT                         | 1                     |                 | - Une licer     | nce spécific         | que (FOE - fournie       |
| module FOE |                              | Queue                           | 0x110                 |                 | par Acreleo     | c) sur chaq          | ue caisse et PC          |
| File       | KVSoption                    | KvsClass                        | 0x110                 |                 | - un clavie     | er type klos         | K (France.xmi,           |
| d'attente  | KVSConfiguration             | KvsClass                        | 0x110                 |                 | France.to       | CI, Tr_Dackr         | .tCI),                   |
|            | NewKVS                       | LoadNewKVS                      | 1                     |                 | - un stante     |                      |                          |
|            | HWConfiguration              | POScash                         | Poscash.c             | 111             | start e:\do     | otsys/dps/j          | promoserver.exe          |
| Gestion    |                              | DrawerType                      | -1                    |                 | - définir l'ir  | mprimante            | 0x218                    |
| sement     | POSOption                    | TenderOnRecall                  | 1                     |                 |                 |                      |                          |
|            | Définir l'imprimante,        | file 0x218 dans :               |                       | N _             | NewHub → Se     | erverxx=0x           | 218<br>rinterOlass 0.010 |
|            | Print                        | $erSpool_1 \rightarrow Printer$ | rulass=0x21           | γР              |                 | ReceiptP             | rinterClass=0x218        |
|            | Ardoises                     |                                 |                       |                 |                 |                      |                          |

Paramètres Ardoises

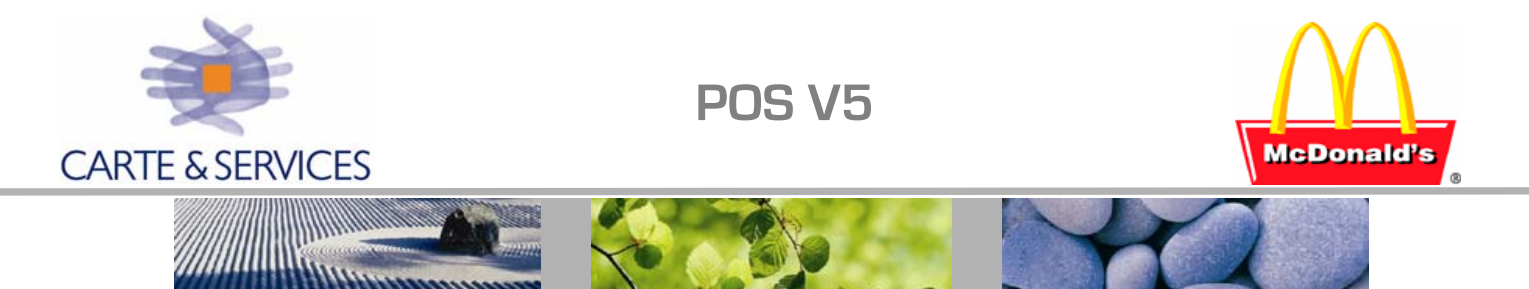

### PARAMETRAGE RESTAURANT

#### Paramètres Réseau :

- 1. Adressage IP : Générique du restaurant + 20 + n° de la caisse
- 2. Nom réseau et groupe de travail, exemple pour caisse n°1 du restaurant 120 :  ${\rm OO120POSO1FR}$

Définir ensuite toutes les files d'attente nécessaires :

- Primaires sur la caisse n°1 (par choix, le plus petit n° de caisse)
- Secondaires pour écrans sur caisse n°1
- Secondaires pour Imprimantes

#### Les files d'attente et écrans (description de paramètres essentiels)

|                     | Section NewHub,                                                           |                                                                                                    |                                |
|---------------------|---------------------------------------------------------------------------|----------------------------------------------------------------------------------------------------|--------------------------------|
|                     | LoadNewHub = 1                                                            | (O=non prise en compte)                                                                                                    |                                |
|                     | NewHubType = 0                                                            | (O pour file primaire, 1 pour file secondair                                                                                              | re]                            |
|                     | Server02 = 0x100                                                          | (file primaire comptoir)                                                                                                    |                                |
| Sur cai             | Server $01 = 0x001$                                                       | (file primaire drive)                                                                                                    |                                |
| unique              | ment 🚽 Server03 = 0X39B                                                   | (file secondaire Ecran Production)                                                                                                    |                                |
| aniquei             | Server04 = 0x39C                                                          | (file secondaire Ecran Boisson)                                                                                                    | NOTE : KVS =                   |
|                     | Server05 = 0x39D                                                          | (file secondaire Ecran FCN ou autre)                                                                                                    | Kitchen Video System           |
|                     | Server06 = 0x201                                                          | (sur caisse 1 si imprimante connectée)                                                                                                    |                                |
| Sur toute<br>caisse | Section KVSOption, définir l<br>KVSClass = 0x100<br>cette caisse iront da | la file de stockage des commandes de la cais<br>D si comptoir etc Toutes les commandes<br>Ins la file 0x100 (= file d'attente caisses com | se :<br>tapées sur<br>nptoir). |
| Sur caisse          | Section KVSConfiguration,                                                 | définir sur <u>la caisse</u> qui gère l'écran associé<br>(primaire ou secondaire) le paramètre sui                                        | ivant :                        |
| avec ecran          | KVSClass = -1 si                                                          | pas d'écran connecté                                                                                                    |                                |
|                     | Ou n° éc                                                                  | ran (=n° de la file d'attente qui s'affichera sur                                                                                         | r cet écran)                   |
|                     | Section NewKVS : LoadNe                                                   | wKVS = 1 sur les caisses qui ont un                                                                                                    | écran                          |
|                     |                                                                           | connecté ou aui gèrent une file prima                                                                                                    | aire                           |

NOTE : Ce sont les routes qui dirigeront les produits vers les écrans, ici on ne fait que définir les écrans existant et les files d'attente associées (sur la caisse n°1).

Les Imprimantes : (exemple d'une caisse 3 avec 2 imprimantes connectées)

- Section NewHub, définir serverxx qui gère la file d'impression (exemple si une imprimante ticket est connectée à la caisse n°3 : server01=0x203) (si une imprimante grill est aussi connectée à la caisse n°3 : server02=0x2FF)
- 2 Section PrinterSpool\_N (avec N=1, 2 ou 3) : définir l'imprimante connectée à la caisse (1 pour une imprimante parallèle, 2 pour imprimante connectée au port COM1, et 3 pour une imprimante sur COM2)

Définir le paramètre *PrinterClass* si une imprimante est connectée à la caisse. [*Exemple si imprimante parallèle sur caisse 3 :* PrinterClass\_1=0x203] [*Exemple si imprimante grill sur COM1 caisse 3 :* PrinterClass\_2=0x2FF]

- 3 Section PrinterDriver, *ReceiptPrinterClass :* définir la destination des tickets reçus de la caisses (ReceipPrinterClass=0x203)
- 4 Section GrillPrinter, *GrillPrinterClass* : Définir dans quelle file d'attente vont s'imprimer les tickets grill de cette caisse (GrillPrinterClass=0x2FF)

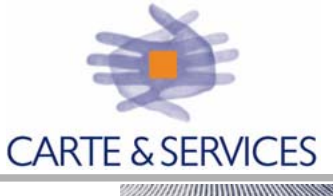

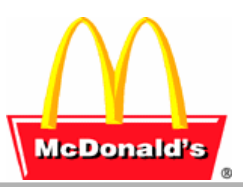

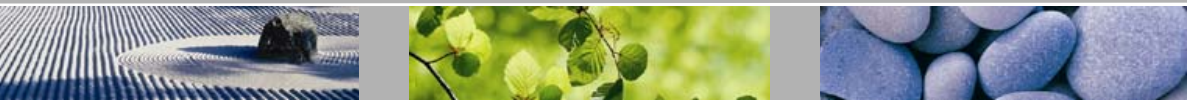

### PARAMETRES PRINCIPAUX (POSdb & GlobalPosdb)

### I - Paramètres généraux du restaurant (globalPosdb.xml) & caisses (Posdb.xml)

| <u>BumpBar</u>                   | Voir page 09 paramètres du Bump Bar & POM                       |                                                    |                                                                                                  |
|----------------------------------|-----------------------------------------------------------------|----------------------------------------------------|--------------------------------------------------------------------------------------------------|
| ControlProcess                   | à rajouter pou                                                  | r gestion BBOX                                     | (voir aussi <mark>OrderFeed</mark> )                                                             |
| Process07                        | OrderFeed.dll                                                   | •                                                  | х. — с                                                                                           |
| CustomerDisplay                  |                                                                 |                                                    |                                                                                                  |
| CD POSWelcomeMessage             | Message d'accuei                                                | 1: '\Bienvenue Chez                                | McDonalds' ('\' = retour à la ligne)                                                             |
| CD_NumLines                      | Nombre de lignes                                                | de l'afficheur COD                                 | PANA : 2 posdb PAR : 4 globalposdb                                                               |
| GrillPrinter                     |                                                                 |                                                    | · · · · ·                                                                                        |
| GrillPrinterClass                | Nº imprimante Grill                                             | $1 \cdot 0 \mathbf{v}$ 2FF                         |                                                                                                  |
|                                  |                                                                 | ) D1D                                              |                                                                                                  |
| HvvConfiguration                 | PANA sur Posdb ←                                                | $\rightarrow$ PAR (sur Globa                       | alposdb)                                                                                         |
| POScash                          | PANdrv2K.dll                                                    | PARarv.all                                         | Controle du tiroir                                                                               |
| POSdispl                         | PANdrv2k.dll                                                    | PARarv.ali                                         | Controle de l'afficheur client                                                                   |
| POSkey                           | POSkey.dll                                                      |                                                    | Controle du clavier                                                                              |
| POSmagst                         | PANdrv2K.dll                                                    | PARarv.all                                         | Contrôle du lecteur de badge                                                                     |
| DrawerType                       | 1                                                               | 2                                                  | Pour signalisation tiroir ouvert/fermé                                                           |
| DrawerType                       | -1<br>Doococh dll                                               | Ces deux parametre                                 | s sont a rajouter pour configurer une caisse                                                     |
| DrawerPort                       | 1                                                               | sans mon m simula                                  | Port tiroir                                                                                      |
| JS930                            | 1 pour caisses P                                                | ANA (Absent sinon)                                 | Tort thou                                                                                        |
| K)/SColoro                       | i pour cuisses i i                                              |                                                    |                                                                                                  |
| KVSCOIOIS<br>Thread ald 1 Calar  | Caulana ana anana                                               |                                                    |                                                                                                  |
| Threshold Color                  | Couleur sur premier seuri pour KVS - PANA : 0 PAK : 15          |                                                    |                                                                                                  |
| Infeshold2Color                  | Couleur sur deuxi                                               | eme seuil pour KVS                                 | PANA: 12 PAR: 4                                                                                  |
| <b>KVSConfiguration</b>          |                                                                 |                                                    |                                                                                                  |
| DLL                              | Gestion du KVS -                                                | PANA : DS                                          | Pwin.dll PAR : DSPser.DLL                                                                        |
| SerialDLL                        | Gestion du KVS -                                                | PANA : Win                                         | box.dll PAR : PARDRV.DLL                                                                         |
| Threshold2                       | Temporisation pour cl<br>de 2000 si caisses <b>PA</b>           | hangement couleur sur u<br>NA avec pb couleur écra | ne commande en cours - Passer la valeur à plus<br>n (fond = même couleur aue la police utilisée) |
| BumpOn Total                     | 1 sur une caisse géra                                           | ant un écran MFY (0x                               | 600) – rajout si 'POM'                                                                           |
| KVSClass                         | Ecran physiquemen                                               | t connecté à la caisse (                           | écran de production=0x39B ou si                                                                  |
| Sur une caisse primaire, les 2 🔶 | POM=0x3A0; Bois                                                 | ssons=0x39C; FCN=02                                | x39D ou POM=0x600 ; Frites=0x39E                                                                 |
| KVSClass sont identiques         | Boissons Drive=0x?                                              | 39F; Drive=0x001 ; Pr                              | imaire Comptoir sur KS1=0x100 ;)                                                                 |
| KVSRecPrinterClass               | Imprimante Bump I<br>RVC & Bump bar                             | Bar - paramètre à spéc<br>du drive (-1 sinon)      | ifier sur la caisse à laquelle est connecté                                                      |
| MFYkvs                           | 1 sur la caisse géran                                           | t un écran MFY (0x60                               | 00) – rajout si 'POM'                                                                            |
| PaidInFront                      | Les commandes pay                                               | vées passent en tête sur                           | r les écrans                                                                                     |
|                                  | 1 pour les écrans dr                                            | ive & boissons drive, (                            | ) pour les autres.                                                                               |
| ShowEatInTakeOut                 | $1 = message \ll sur I$                                         | Place/à Emporter » sur                             | haut écran (caisse comptoir)                                                                     |
| L                                | 0 = info sur bas écra                                           | an (Total/Paid) pour o                             | caisse drive                                                                                     |
| <b>KVSOptions</b>                |                                                                 |                                                    |                                                                                                  |
| KVSMarkType                      | 6 (valeur par défa                                              | ut) - Modifie l'affic                              | hage d'un produit sur un écran KVS :                                                             |
|                                  | 2 quand un produ                                                | it est rajouté après u                             | n rappel                                                                                         |
|                                  | 4 quand un produit est rajouté après total (& 6 pour les deux). |                                                    |                                                                                                  |
| KvsClass 🔹 🕈                     | File primaire de sto                                            | ckage des commandes                                | : définit la file d'appartenance de la caisse                                                    |
| Une caisse primaire doit exister | (0x100=Comptoir, 0                                              | Dx001=Drive, 0x010='                               | WalkThru, 0x110=Kiosk, 0x120=Mc Café,                                                            |
| pour chaque file                 | 0 = 0                                                           | (press)                                            | Constant (DON)                                                                                   |
| IVIF Y SIDEUNECIASS              | Ux600 - paramèt                                                 | re a rajouter pour un                              | ecran dit 'POM'                                                                                  |
|                                  |                                                                 |                                                    |                                                                                                  |

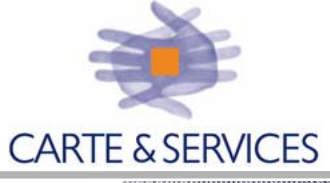

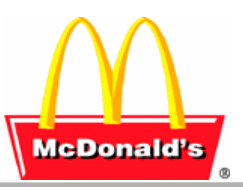

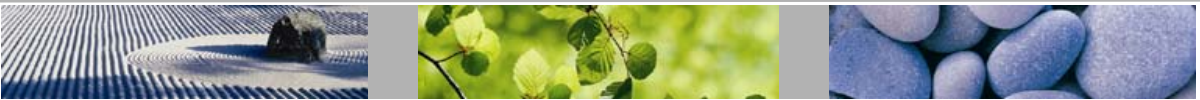

| KVSSize : paramètres | à rajouter si la caisse gère un écran MFY dit <b>'POM'</b>                                                                 |  |  |  |  |
|----------------------|----------------------------------------------------------------------------------------------------|--|--|--|--|
| NumberOfColumns      | 2 Colonnes d'affichage sur écran POM                                                                                       |  |  |  |  |
| HeldCell             | -1 pour le parc des commandes                                                                                              |  |  |  |  |
| MFY                  | Paramètres pour restaurant en configuration MFY (POM)                                                                      |  |  |  |  |
| MFYSupport           | 0 (1 dans le POSDB d'une caisse gérant un écran POM)                                                                       |  |  |  |  |
| Group01              | <b>0x600,1</b> <i>Note : ces trois paramètres sont ainsi définis pour une</i>                                              |  |  |  |  |
| MaptO01              | <b>0x001</b>  1 <i>configuration 'POM' standard. Définitions :</i>                                                         |  |  |  |  |
| MaptO02              | $0x100 1 \qquad MaptO03 = 0x130 (n^{\circ} file \ a \ mapper)   1 (Group1)$                                                |  |  |  |  |
| <u>NewHub</u>        |                                                                                                    |  |  |  |  |
| LoadNewHub 🔶         | <b>1</b> = Activation des files définies par le paramètre ServerNN ; 0 sinon                                               |  |  |  |  |
| NewHubType           | 0 : Primaire 1 : Secondaire                                                                                                |  |  |  |  |
| ServerNN             | Files gérées par la caisse : Par définition toutes les files sont définies sur la $r_{1,2}$ des files pour les imprimentes |  |  |  |  |
|                      | caisses n°1 a l'exception des files pour les imprimantes                                                                   |  |  |  |  |
| <u>NewKVS</u>        |                                                                                                    |  |  |  |  |
| LoadNewKVS           | Activation (=1) pour prise en compte de l'écran connecté à la caisse.                                                      |  |  |  |  |
| <u>OrderFeed</u>     | Section à rajouter pour gestion <b>BBOX</b> (voir aussi <b>ControlProcess</b> )                                            |  |  |  |  |
| Command              | 2 couples (DestinationName ; Command) : (COD0001 ; 33) et (COD0002 ; 34)                                                   |  |  |  |  |
|                      |                                                                                                    |  |  |  |  |

|                  | Section a rajouter pour gestion <b>DDO</b> A (voir dussi <b>Control robess</b> ) |
|------------------|----------------------------------------------------------------------------------|
| Command          | 2 couples (DestinationName ; Command) : (COD0001 ; 33) et (COD0002 ; 34)         |
| DestinationName  | COD0001 (COD002, si sur 2ème caisse prise de commande)                           |
| MulticastAddress | 231.0.0.233                                                                      |
| MulticastPort    | 6666                                                                             |

#### PosCoin

| CoinEnable | Appareil de rendu monnaie automatique (1=actif; 0=Inactif) |
|------------|------------------------------------------------------------|
| CoinPort   | Port COM de l'appareil rendu monnaie                       |

### **PosOptions**

| 1 030 010113        |   |                                                                                          |  |
|---------------------|---|------------------------------------------------------------------------------------------|--|
| BlockTime           | 1 | Heure limite de fermeture POS (minuit + BlockTime → Ks Bloquée Heure)                    |  |
| ChangeGiveUpAmount  |   | Lors d'un encaissement en T/R, montant en centimes du trop perçu à partir                |  |
|                     |   | duquel un message avertit l'opérateur (afin de pouvoir proposer au client un             |  |
|                     |   | achat complémentaire) – pas de rendu monnaie sur T/R                                     |  |
| DiffCalendarDay     |   | à « 1 » pour prise en compte des deux paramètres Block Time                              |  |
| DrawerInitialAmount |   | Montant initial du tiroir caisse en centimes                                             |  |
| DrawerMustBeClosed  |   | 1; 0 pour ne pas tenir compte de l'ouverture physique du tiroir;                         |  |
|                     |   | Peut être utilisé pour une caisse PC sans simulateur tiroir (à copier dans               |  |
|                     |   | POSDB.XML)                                                                               |  |
| HaloLimit           |   | Montant maximum d'une commande                                                           |  |
| ReverseBlockTime    | • | Heure avant laquelle le POS ne peut être ouvert.                                         |  |
| WithoutCard         |   | 0 : Demande passage de cartes selon autorisation ; 1 sinon                               |  |
| BitMapFile          |   | Frimg.gx1 (Bit map for POS Buttons); si caisse $424X = none$                             |  |
| BumpFeature         |   | 1=Activation du servi sur les caisses (comptoir); si à « 0 » la touche servi             |  |
| *                   |   | réalise un « rappel drive » si commande présente                                         |  |
| DoubleCrew          |   | 0; (1 pour obtenir un écran avec gestion 2 commandes)                                    |  |
| DtModeSelection     |   | 3 pour un drive (absent sur autre caisse)                                                |  |
| MirorScreen         |   | 0; (1 écran caisse pour gaucher)                                                         |  |
| PodType             |   | Type de caisse (0x01=Comptoir ; 0x02=Drive )                                             |  |
| PosNumber           |   | IP du POS = Numéro de la caisse (de 1 à 24)                                              |  |
| RegisterID          |   | Numéro de la caisse (de 1 à 24)                                                          |  |
| ScreenName          |   | France.xml                                                                               |  |
| VmDecomposeToShow   |   | Regroupement des produits sur l'écran de la caisse lors de la totalisation $\rightarrow$ |  |
|                     |   | (1 au comptoir, 0 au drive)                                                              |  |

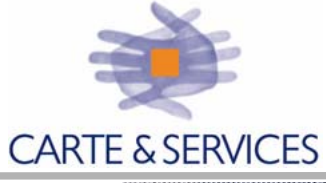

POS V5

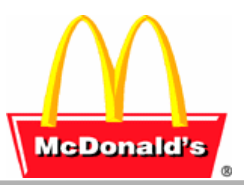

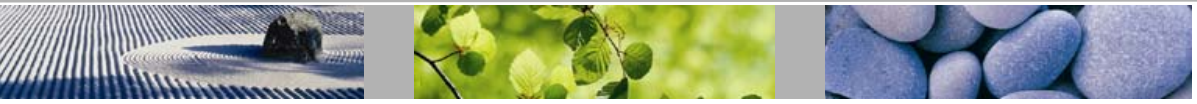

| <pre>PrinterSpool_1(LPT1) ; _</pre>  | _2 (COM1) ; _3 (COM2)                                                               |
|--------------------------------------|-------------------------------------------------------------------------------------|
| PrinterClass                         | N° imprimante connectée à la caisse, format 0x201 pour caisse 1                     |
|                                      | Les autres paramètres sont configurés par défaut pour une imprimante                |
|                                      | thermique sur LPT1, matricielle sur COM1                                            |
| PrinterDriver                        |                                                                                     |
| PaggintPrinterClass                  | N° imprimente recu (se réfère eu n° défini dans <b>PrinterSpeel x</b> ) $1 \cdot 1$ |
| ReceipterinterClass                  | n imprimante reçu (se refere au il defini dans rinterspool_x) -1.                   |
|                                      | pas de reçu                                                                         |
| RDS                                  |                                                                                     |
| SMSDataDir                           | C:\Transfer\ ou C:\Transfer\Data\ si SIR XP                                         |
| TaxFromGross (voir SMS ?)            | 0 : TVA calculée par ticket $\rightarrow$ le montant de la TVA est                  |
| Ne nécessite pas une                 | identique dans SIR / Journal Electronique / Feuille de Caisse                       |
| MAJ vers les caisses                 | 1 : Le montant de la TVA est recalculée dans SIR.                                   |
| ReceiptValue                         |                                                                                     |
| ShowCrewNameAll                      | Affichage ticket recu : 2=Prénom+Nom / 1=Prénom+Initiale Nom / 0=rien               |
|                                      |                                                                                     |
| <u>ScriptValues</u>                  |                                                                                     |
| BOName                               | Nom du PC SIR (ex : 00120AQFR) – utilisé pour le JE                                 |
| CashReportTenderList                 | Liste des moyens de paiement pris en compte dans les rapports « Cash »              |
|                                      | 0 6 7 8 9 10 : permet d'avoir les Euros (0) et les 5 moyens d'encaissement          |
|                                      | définis dans SIR (6, 7, 8, 9,10). A modifier si l'on souhaite supprimer un          |
|                                      | moyen d'encaissement non utilisé ou rajouter des devises étrangères.                |
| CrewPromos                           | Nombre de promotion(s) autorisée(s) pour un Equipier                                |
| CrewMealUseCrewCard                  | Utilisation Cartes de pointage pour repas employés (n° équipier dans JE)            |
| DefaultHourlyReportFirstPeriodBegin  | Heure par défaut début Rush Midi (pour réinitialisation des paramètres).            |
| DefaultHourlyReportFirstPeriodEnd    | Heure par défaut fin Rush Midi (pour réinitialisation des paramètres).              |
| DefaultHourlyReportSecondPeriodBegin | Heure par défaut début Rush Soir (pour réinitialisation des paramètres).            |
| DefaultHourlyReportSecondPeriodEnd   | Heure par défaut fin Rush Soir (pour réinitialisation des paramètres).              |
| DefaultHourlyReportDefaultInterval   | Intervalle par défaut Hors Rush (pour réinitialisation des paramètres).             |
| DefaultHourlyReportPeriodInterval    | Intervalle par défaut pendant le Rush (pour réinitialisation des paramètres).       |
| DriveThru                            | 1 si le restaurant possède un Drive / 0 sinon.                                      |
| FalseBillsDetectorAmount             | Message d'utilisation du détecteur de faux billets en EURO                          |
| HourlyReportBegin                    | Heure de début du rapport Ventes Horaires                                           |
| HourlyReportEnd                      | Heure de fin du rapport Ventes Horaires.                                            |
| LogInOutWithManager                  | $1 = n^{\circ} MGR$ (Employé) demandé pour changement shift, édité sur rapport.     |
| LoginUseCrewCard                     | <b>1</b> = Utilisation carte de pointage équipier pour ouverture/fermeture shift    |
| MaxPromoValue                        | Montant max (€) pour les promotions/transaction en mode Equipier                    |
| MaxVoids                             | Nombre d'annulations possibles sans passage Carte Manager                           |
| MaxVoidsAfterTotal                   | Nombre d'annulations maximum autorisées après total                                 |
| MaxVoidValueAfterTotal               | Montant total maximum des annulations autorisé après total                          |
| MaxVoidValueBeforeTotal              | Montant total maximum des annulations autorisé avant total                          |
| ScriptValues                         |                                                                                     |
| ActPosList                           | Liste des caisses présentes dans le restaurant (ex : 1 2 3 )                        |
| AutoDTMode                           | Type drive automatique (0=mode Face ou Encaissement demandé à chaque                |
|                                      | ouverture shift ; 1=mode prédéfini défini dans TypeCaisseDrive                      |
| CBAuto Newpos\bin\tpe.dll            | 1 pour prise en compte $\rightarrow$ cela valide le bouton sur le clavier.          |
| Newpos\bin\tcl83.dll                 |                                                                                     |
| CBAutoPort                           | N° de Port COM utilisé par le TPE sur la caisse                                     |
| HourlyReportFirstPeriodBegin         | Heure de debut du Rush de Midi (Format HHMM :défaut = 1130)                         |
| HourlyReportFirstPeriodEnd           | Heure de fin du Rush de Midi (Format HHMM : défaut = $1400$ )                       |
| HourlyReportSecondPeriodBegin        | Heure de debut du Rush du Soir (Format HHMM : défaut = $1830$ )                     |
| HourivReportSecondPeriodEnd          | Heure de fin du Rush du Soir (Format HHMM : défaut = $2130$ )                       |

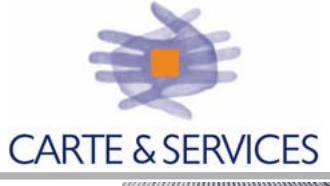

POS V5

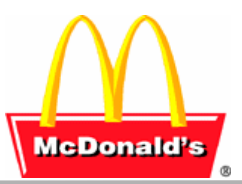

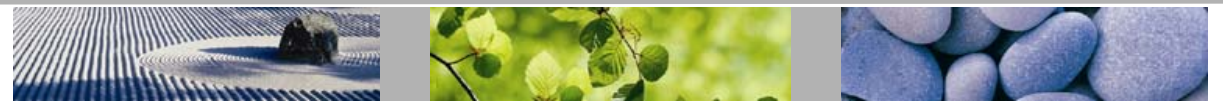

| HourlyReportDefaultInterval | Intervalle horaire utilisé sur les rapports pour les périodes Hors Rush $(15 \text{ minutes } 30 \text{ minutes ou } 60 \text{ minutes}) défaut = 60 mn$           |  |  |  |
|-----------------------------|----------------------------------------------------------------------------------------------------|--|--|--|
| HourlyReportPeriodInterval  | Intervalle horaire utilisé sur les rapports pour les périodes de Rush $(15 \text{ minutes } 30 \text{ minutes } 0.60 \text{ minutes}) défaut = 15 mn$              |  |  |  |
| PrimaryKvsIP                | Numéro de la caisse primaire pour la file de commande de la caisse,<br>nécessaire au comptoir (à priori 1 pour caisse 1) pour effacement des<br>commandes servies. |  |  |  |
| SMSPrintClosingReports      | La caisse imprime les rapports à la fermeture POS (à 1 sur une seule caisse).                                                                                      |  |  |  |
| TypeCaisseDrive             | 0 = Comptoir ; $1 = $ Caisse Face ; $3 = $ Caisse encaissement                                                                                                    |  |  |  |
| UserID                      |                                                                                                    |  |  |  |
| AuthUseCrewCard             | Accès Manager\Superviseur avec cartes de pointage; Liste des cartes dans<br>UserID avec Niveau 1 = Manager, 2 = Superviseur                                        |  |  |  |

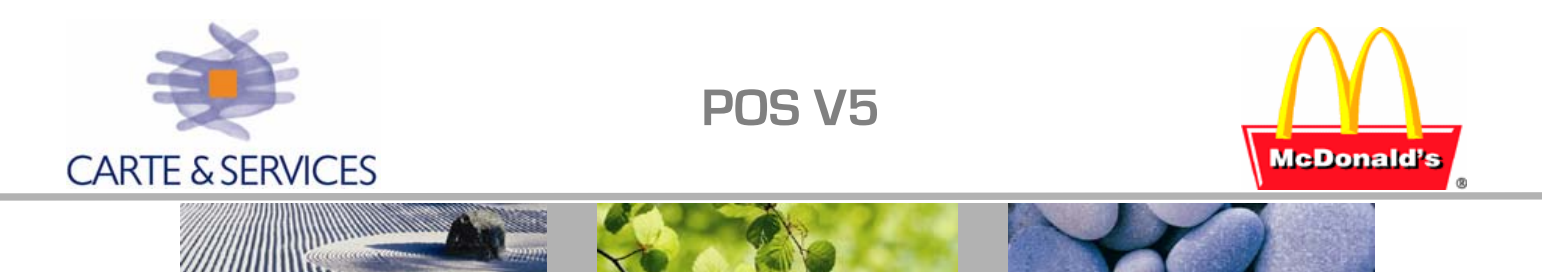

### LES ROUTES

D'uneSource primaireversdestination secondaireDéfinies dans GlobalPosdb ;Section RoutetoKVS

| N° des routes |     |     |     |     | Files d' | attentes   |                |                      |
|---------------|-----|-----|-----|-----|----------|------------|----------------|----------------------|
| Dt            | Wt  | Fc  | Kio | Mc  | CEx      | Origine    | Destination    | Définition           |
| 1             | 21  | 41  | 61  | 81  | 101      |            | Ox39B          | Production (Non POM) |
| 2             | 22  | 42  | 62  | 82  | 102      | Origine    | Ox39C          | Boissons/Desserts    |
| 3             | 23  | 43  | 63  | 83  | 103      | définie à  | Ox39D          | F.C.N.               |
| 4             | 24  | 44  | 64  | 84  | 104      | partir de  | Ox39E          | Frites/Potatoes      |
| 5             | 25  | 45  | 65  | 85  | 105      | files      | Ox39F          | Boissons Drive       |
| 6             | 26  | 46  | 66  | 86  | 106      | primaires  | Ox3A0          | Ecran 6 prod POM     |
|               |     |     |     |     |          | Routage    | 0x600          | FCN/Salades POM      |
|               |     |     |     |     |          | spécifique |                |                      |
| 001           | 010 | 100 | 110 | 120 | 130      | ← n° hexa  | des files prim | aires /              |

Paramètre **KVSRouteServed = 1** 

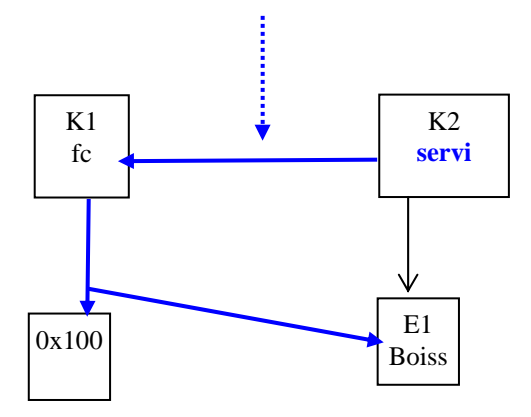

Section RoutetoKVS

Paramètre servant à effacer les commandes sur tous les écrans concernés, *servi* retirera la commande de la file primaire et de tous les écrans.

Si ce paramètre est absent, seules les commandes de l'écran connecté à la caisse s'effaceront.

Routage servi pour tous les types d'écrans secondaires MapToQueueX :

Paramètre DoubleCrew (tampon 15 commandes, 2 affichées) : Deux boutons **servi** PrimaryKVSIP >1 (si caisse 1)

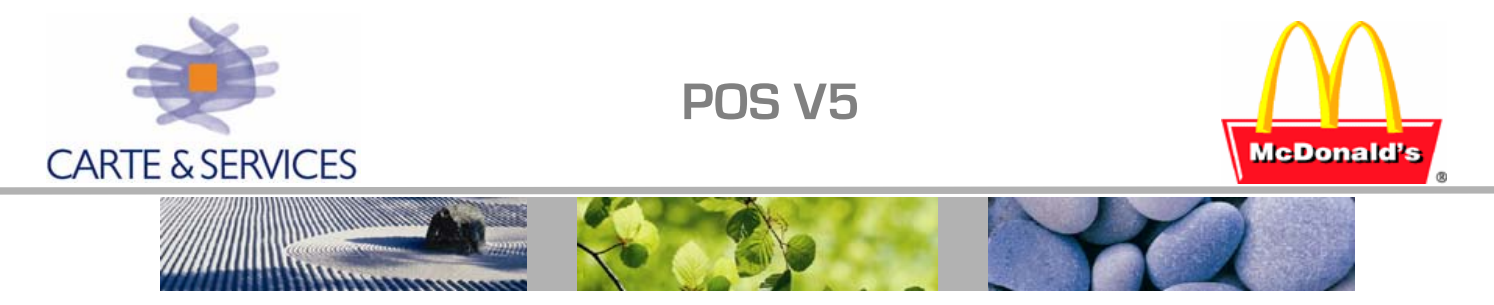

## New\_u : POSFILE EDITEUR

Edition des paramètres caisse : l'utilitaire New\_U permet d'éditer les fichiers de configuration de la caisse qui ont été décrits (fichiers \*.xml).

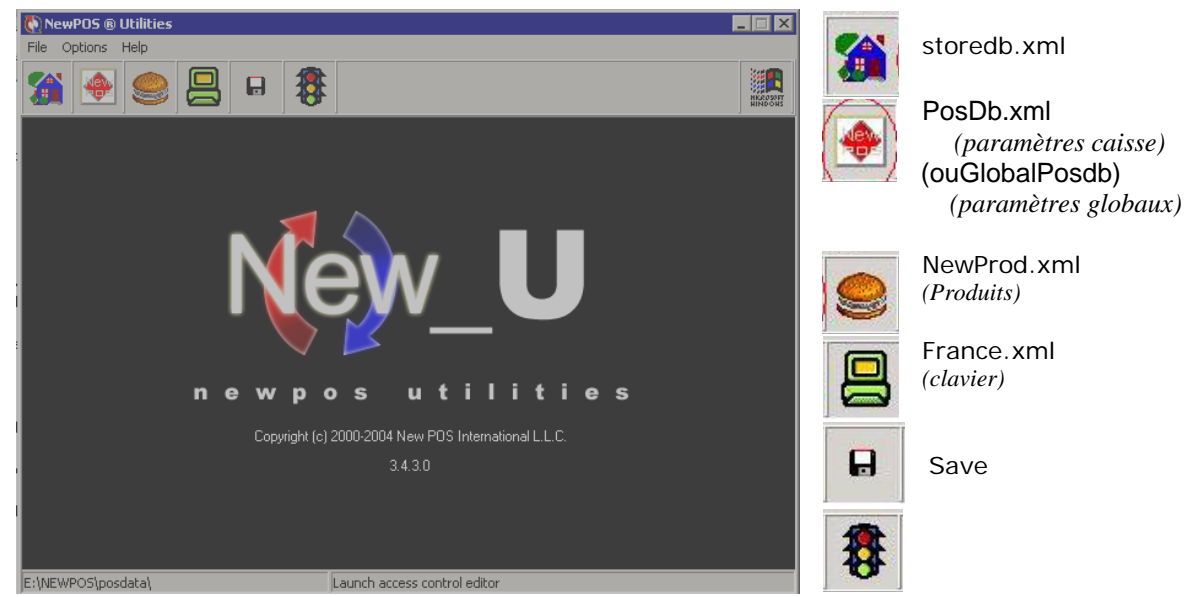

| ne<br>Sector to to to to to to to to to                                                                                                    |                     | In In                |                          | 1                   | 1                  |
|----------------------------------------------------------------------------------------------------|---------------------|----------------------|--------------------------|---------------------|--------------------|
|                                                                                                    | ernational Settings | Limits   Flags   Gif | t Certificate - Currency | Tax Chain - Tax Typ | be   Tax Hate   t_ |
| Store ID Number                                                                                                    | 71 St               | ore Name QUE         | TIGNY                    |                     |                    |
| Company ID Number                                                                                                    | _91                 | Street -             |                          |                     |                    |
| Bank Check Name                                                                                                    | None                |                      |                          |                     |                    |
| City                                                                                                    |                     |                      |                          |                     |                    |
| Vat Number                                                                                                    | TVA (EURO)          | TVA (EURO)           |                          |                     | MW                 |
| Print Vat Number                                                                                                    | 3 - both            |                      | •                        | Payroll Active      | 0                  |
| Registration                                                                                                    | 1992937             | 7986 NewPOS          | Version 03411            | Time System         | 00                 |
| Receipt Header                                                                                                    |                     |                      | Receipt Footer           |                     |                    |
| FACTURE<br>Restaurant McDonald's de<br>Quetigny<br>Tel # 03 80 46 61 55<br>SIRET 342 256 286 00028 - APE 553 B<br>No TVA intracommunautaire<br>FR 08 342 255 286 Définition Ticket recu client |                     |                      |                          |                     |                    |

**A** 

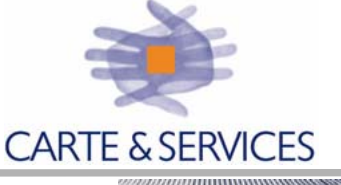

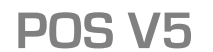

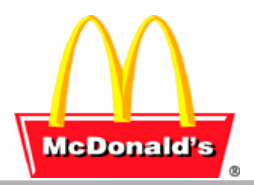

| Edition des paramètres<br>1° Choix de la section                                                                                                    | Posdb.xm     | 1 (et GlobalP<br>2° Choix du par                                                                                                    | rosDb) :                                                                                                    | ifier         |
|----------------------------------------------------------------------------------------------------|--------------|----------------------------------------------------------------------------------------------------|----------------------------------------------------------------------------------------------------|---------------|
| POS Profile Editor                                                                                                    | _ 🗆 ×        | 🜔 POS Profile Editor                                                                                                    |                                                                                                    | _             |
| Search Q                                                                                                    | Edit Add Del | File           Search           ID Name           1 ActPorList           2 AudDTMode           3 AudDTMode           5 AudDTMode           5 ConfinzConten           6 DisplaySizeButtons           7 Lognitud:rewCad           8 NeedCardFoDiac           9 Deprivocodze           10 PrimageVxIP           11 SUSDIMDCastDrive | Value<br>123456789<br>0<br>1<br>1<br>0<br>1<br>0<br>0<br>0<br>1<br>1<br>0<br>0<br>0<br>1<br>1<br>0<br>0<br>0<br>0<br>0<br>0<br>0<br>0<br>0<br>0<br>0<br>0<br>0 | C Edt Add Det |
| PrinterSpool_3 PrinterSpool_3 Processing Processing Pro | 4            | Scip/Values                                                                                                    |                                                                                                    | )<br>list     |

Pour éditer le fichier GlobalPosdb.xml il faut d'abord le sélectionner :

| Open                                                                     |                                        |       | ? ×    |
|--------------------------------------------------------------------------|----------------------------------------|-------|--------|
| Look in: 📔                                                               | POSData                                | - + 1 | -111 1 |
| Reports<br>CCList.xm<br>france.xm<br>globalpose<br>newprod.:<br>posdb.xm | 열 storedb.xml<br>I<br>I<br>Ib.XML<br>때 |       |        |
| File name:                                                               | globalposdb.XML                        |       | Open   |
| Files of type:                                                           | POS Profile Database                   | •     | Cancel |

A partir de l'écran général de NewU30 : Choisir : File → Open Sélectionner GlobalPosdb.xml Et Files of Type : POS Profile Database

ensuite procéder comme pour PosDb.xml en cliquant sur l'icône

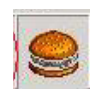

**Edition des produits (Newprod.xml)** : Pour chaque produit de SIR il existe une fiche produit dans lequel sont renseignés tous ses paramètres et notamment les routes de façon à pouvoir afficher les produits sur les écran de préparation.

| -  |   | -   |    |
|----|---|-----|----|
| 11 |   | ш   |    |
|    | - | - 1 |    |
| ~  |   |     | 9  |
| 62 |   | - 1 | 83 |
|    |   |     |    |

Edition des paramètres du clavier de caisse (France.xml) :

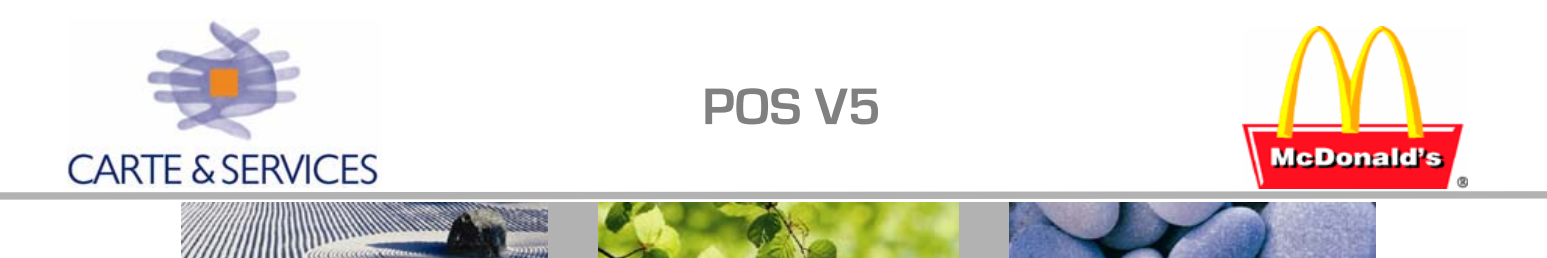

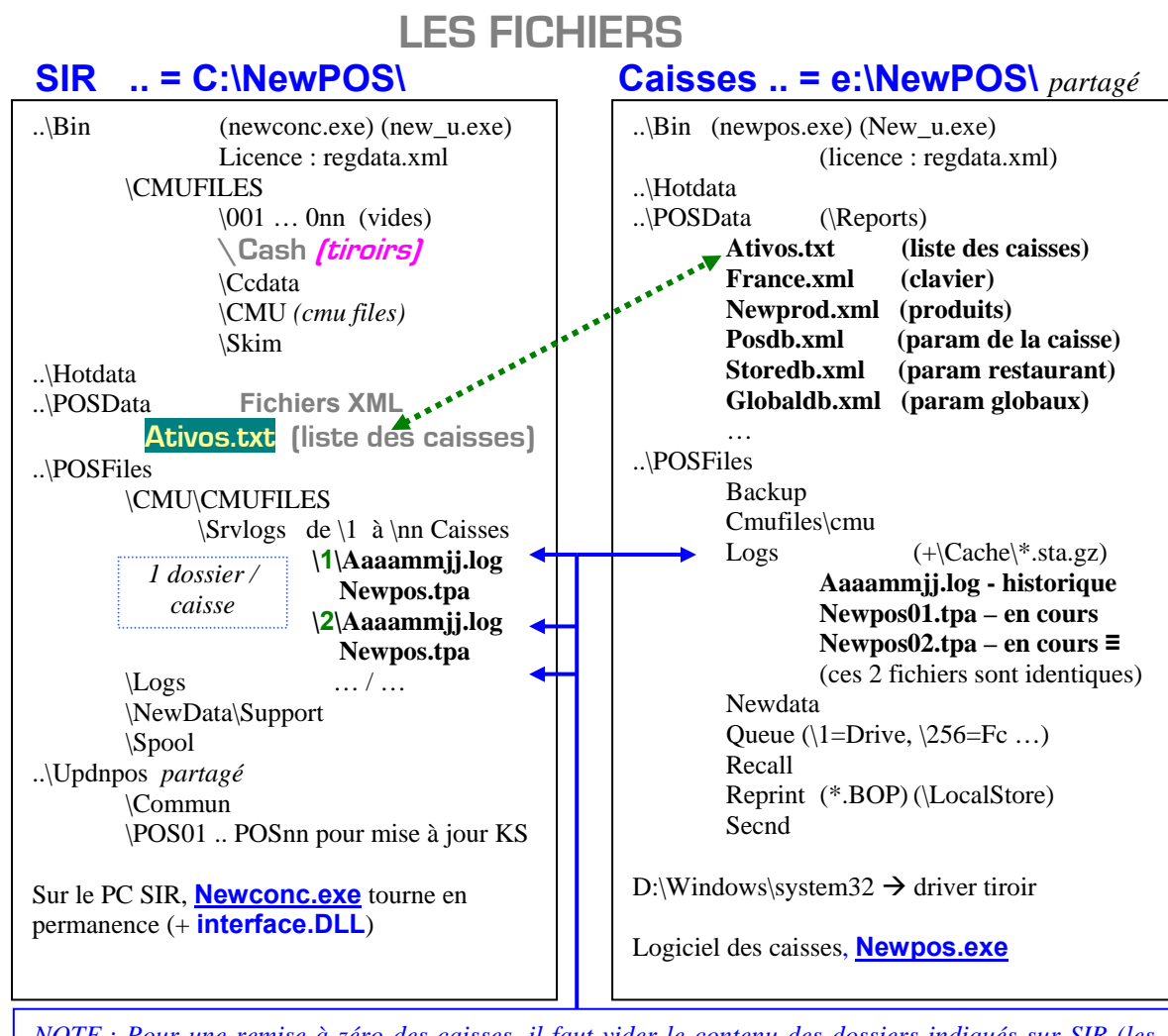

NOTE : Pour une remise à zéro des caisses, il faut vider le contenu des dossiers indiqués sur SIR (les sous-dossiers de Srvlogs) et sur les Caisses (Dossier Logs après avoir quitté NewPOS).

Mise à jour automatique des caisses :

1. les fichiers pour la mise à jour sont placés sur SIR, dans le dossier updnpos (nom de partage = *updnpos*) et ses sous-répertoires (1 dossier de MAJ par caisse plus un dossier commun).

Le fichier UPLOAD.ini détermine les mises à jour à effectuer (vérifier s'il y a lieu le chemin des mises à jour = sur PC SIR).

Le logiciel LiteU.exe renseigne ces mises à jour.

2. Sur les caisses, STARTER.EXE vérifie si sur SIR il existe des mises à jour à appliquer à la caisse.

Cette opération est effectuée à chaque ouverture POS *(ou toute autre opération manuelle : Redémarrage de la caisse, Bouton MAJ dans menu Tech de la caisse ...). Starter.ini : détermine le chemin de la mis à jour Starter.log : liste de la dernière mise à jour effectuée* 

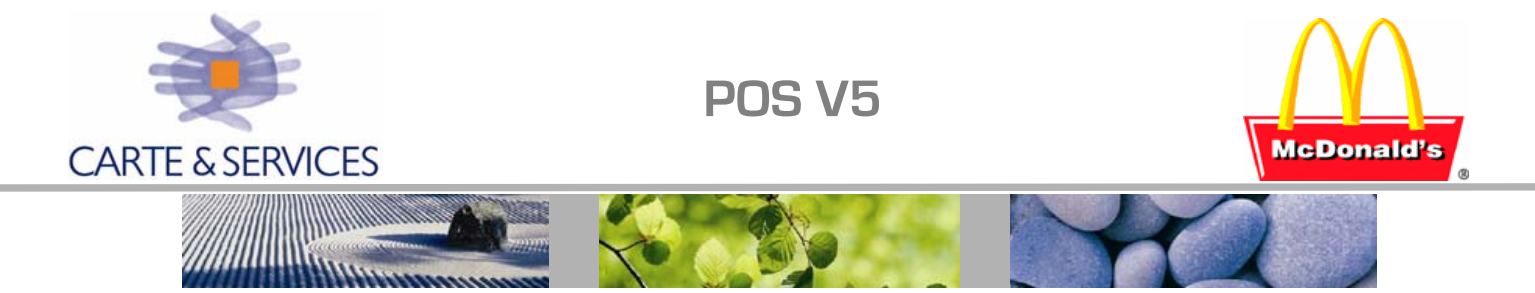

### **PROBLEMES ET SOLUTIONS**

### Caisse bloquée Heure : deux causes possibles

1 Paramètre BlockTime : Minuit + BlockTime (peut être une valeur négative)

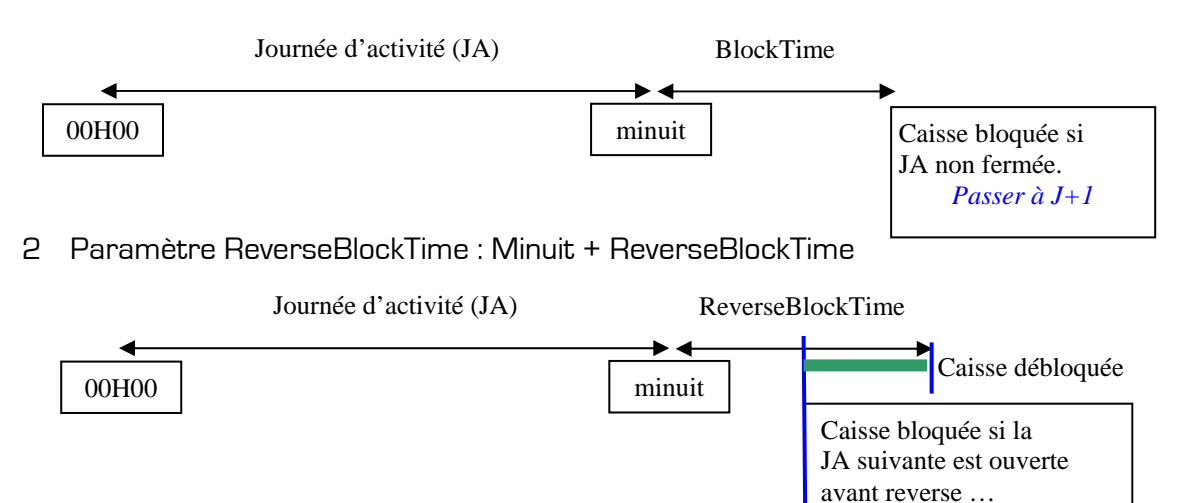

On peut ne pas tenir compte de ce paramètre ( DisCalandarDay = 0) mais ce sera calculé à partir de minuit.

Une Ouverture (POS ou Jour Caisse – Offline) effectuée sur la caisse entraîne JA=celle de la date système.

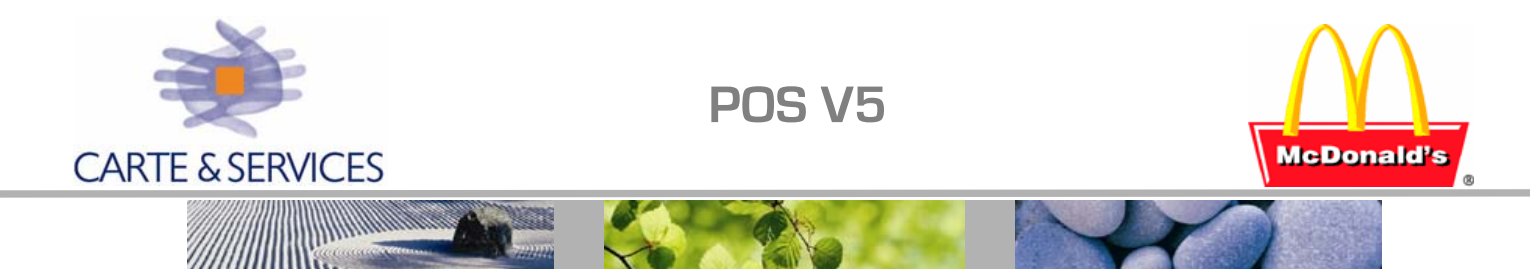

Pour récupérer les données (sirdos) de la caisse nn, on peut dans les 7 jours qui suivent :

- Copier les fichiers de cette caisse sur une caisse n'ayant pas de chiffre (effectuer une sauvegarde préalable)
- 2 Faire une fermeture jour sur la caisse  $\rightarrow$  le chiffre effectué par la caisse nn qui avait été retirée va aller en historique à la date JA en cours au moment où la caisse nn a été retirée.
- 3 Effectuer une récup ICA, PMX à J-n (entre 1 et 7 en fonction ...)
- 4 Rétablir la fonctionnalité de la caisse en reposant sa propre sauvegarde

### Vérification réseau caisses :

Toute requête depuis le PC SIR demande 10 secondes (ETAT CMU, Ventes horaires) Au delà de 20 secondes  $\rightarrow$  problème réseau ou caisse ; vérifier alors :

- 1. Toutes les caisses sont allumées
- 2. [BackOffice = ON] en haut à gauche de la caisse (indique communication active avec SIR)
- 3. on doit voir dans NewCONC toutes les caisses avec un chiffre dans la colonne LOG

#### Changement d'Etat CMU (Cas d'une Ouverture POS effectuée sur les caisses – à éviter )

Exemple : si vous avez un problème sur les ventes horaires et que les données de la veille apparaissent il vous faut procéder de la façon suivante :

Note, ceci se produit lorsqu'une ouverture a été effectuée sur POS par exemple, l'état CMU est désynchronisé avec le POS

(Sur Sir : POS fermé ; sur les caisses POS ouvert)

Remettre l'état cmu sur Open : Aller dans NewCONC / Outils / SMS et changer l'état CMU Ceci permet de mettre le POS en état Ouvert (ou fermé)

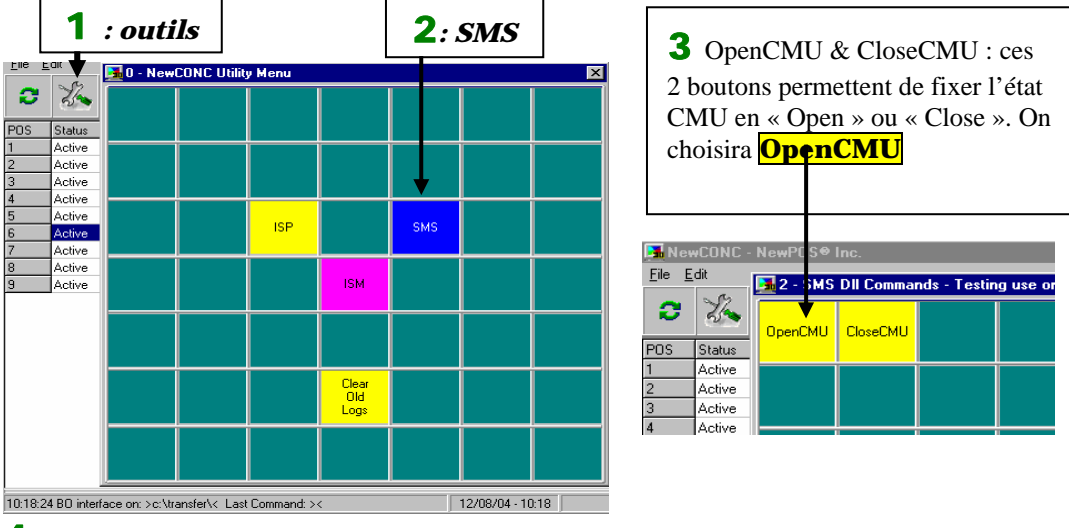

4 Réinitialiser NewCONC à partir du menu SIR, un état CMU indiquera « POS Ouvert »

**G** Reinitialisation Communication POS5 н Utilitaires..

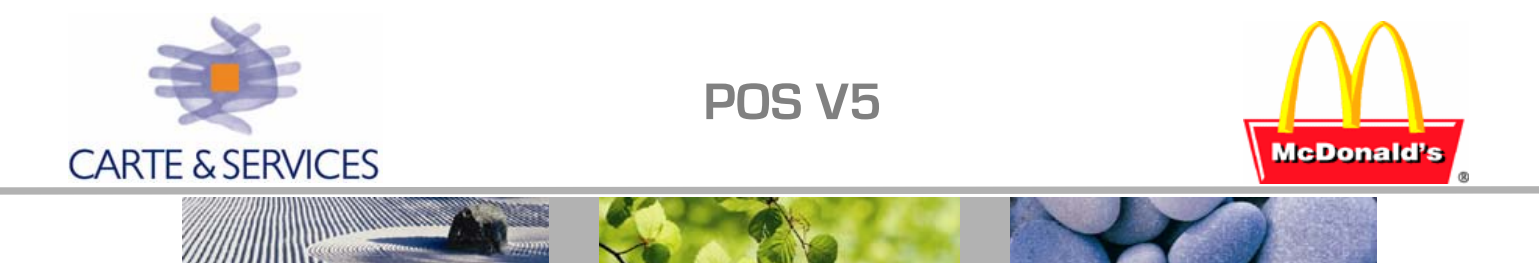

### Renvoi du clavier sur les caisses (si aucune vente n'a encore été effectuée)

1. Positionner l'état CMU sur Fermé :

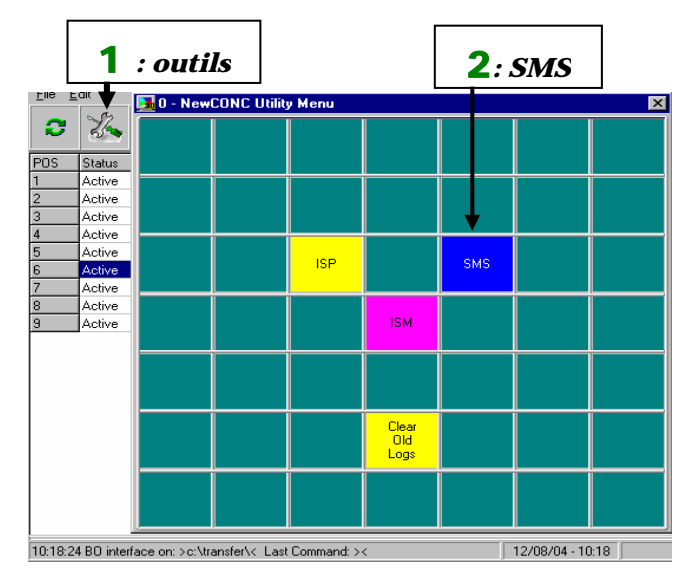

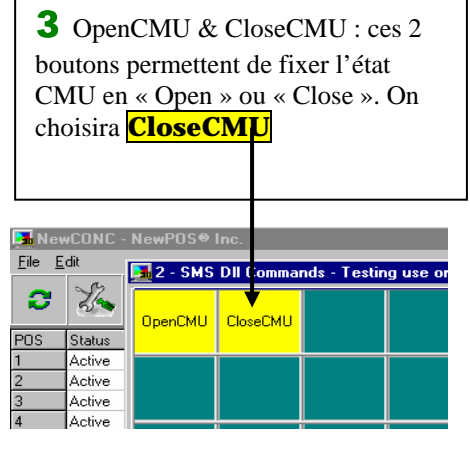

2. Réinitialiser NewCONC à partir du menu SIR, (un état CMU indiquera « POS Fermé ») **G** Reinitialisation Communication POS5 **H** Utilitaires... ou à l'aide du raccourci :

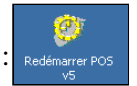

- 3. si master NT : Effectuer la moulinette qui transfère le CSHMIMP0 dans CMUMIMP0.DAT
- 4. dans SirXP (ou SirDos) : entrer dans SIR en mode TEC avec mot de passe associé Technique → Diagnostic → Simulation Commande CMU Effectuer un D 40 4B -- si SIRXPcocher Donnée de SIR et Exécuter
- 5. Si SirXp :Effectuer un **R 71 4B** le logiciel des caisses est ré-initialisé : ne plus taper sur les Caisses pendant cette opération

Le clavier est alors envoyé sur les caisses, NewPOS est relancé. Vérifier dans l'état CMU que le statut du POS est : POS OUVERT (sinon le repositionner dans NewCONC – SMS – OpenCmu – Réinitialiser NewCONC.

#### Retrait caisse

Retirer la caisse du fichier Ativos.txt : sur PC SIR *Sur toutes les caisses* 

C:\NewPOS\POSData\ativos.txt E:\NewPOS\POSData\ativos.txt

Retirer la caisse de SIR :

Technique  $\rightarrow$  Configuration  $\rightarrow$  Equipements Connectés

G Reinitialisation Communication POS5

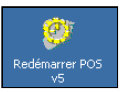

et relancer newconc sur le PC Sir.

ou

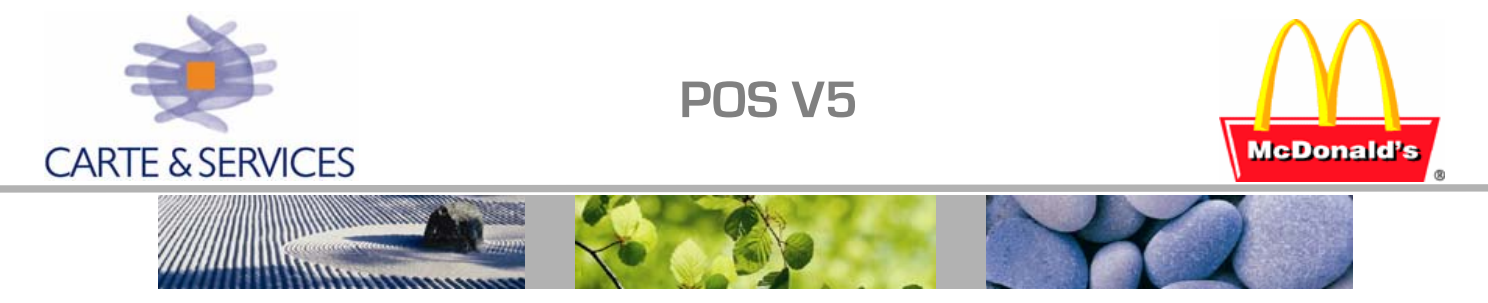

#### Nouveaux boutons :

: Vérif Etat Caisses Ouv Ferm Un nouveau bouton a été créé sur chaque caisse permettant de vérifier l'état Ouvert/Fermé/Bloqué de toutes les caisses du restaurant.

En cas de problème répété en ouverture, ou si un message d'erreur apparaît dans SIR : Vérifier cet état afin d'apporter une correction à chaque anomalie.

| ewPOS Pos 12 DT-OT (ip=12) | [backoffice on]                                                                                                    |                           |  |  |
|----------------------------|----------------------------------------------------------------------------------------------------|---------------------------|--|--|
| 00:20                      | OUVERTURE / FERMETURE / RE                                                                                                    | воот                      |  |  |
|                            | MAJ<br>TOUTES<br>Caisses<br>Locale<br>Eventoriation<br>Caisses<br>Caisses<br>Caisses<br>Caisses<br>Caisses<br>Caisses<br>Caisses<br>Caisses             | MENU<br>Principal         |  |  |
| New                        | Pos                                                                                                    | ECRAN                     |  |  |
| [                          | Information:                                                                                                    | PRECEDENT                 |  |  |
|                            | Caisses PRETES pour l'Ouverture Jour : 1 · 2 · 4 · 5 · 7 · 8 · 9 · 10 · 11 · 12<br>Caisses NON PRETES pour l'Ouverture Jour : 3 · 6                     |                           |  |  |
|                            | Caisses PRETES pour la Fermeture Jour : 6<br>Caisses NON PRETES pour la Fermeture Jour : 1 - 2 - 3 - 4 - 5 - 7 - 8 - 9 - 10 - 11 - 12<br>Appuyez sur OK | OUVERT.<br>JOUR<br>CAISSE |  |  |
| Double click => De         |                                                                                                    |                           |  |  |
|                            | 1 2 3                                                                                                    |                           |  |  |
| File vide                  | Clear O Enter                                                                                                    |                           |  |  |
|                            |                                                                                                    | J                         |  |  |
|                            |                                                                                                    |                           |  |  |
|                            | 29/09/2004 - 08:32:11 Tiroir: Fermé Système fe                                                                                                    | rmé                       |  |  |
|                            | Journée d'activité : 28/09/2004                                                                                                    |                           |  |  |

| Exemple     |
|-------------|
| d'anomalie  |
| et solution |
|             |

Dans l'exemple ci-dessus, la fermeture POS avait été effectuée; et 2 caisses sont marquées non PRETES pour l'Ouverture (3 – 6):

1. La caisse 6 est marquée « PRETE pour la fermeture » : Après vérification sur la caisse, celle-ci était en état « Caisse Bloquée Heure ». Cette caisse n'avait pas été fermée.

Correction apportée : Une Fermeture jour a été effectuée sur la caisse 6

Sur SIR, la caisse 6 n'était pas présente dans Equipement connecté, elle a été rajoutée.

- 2. La caisse 3 (non prête) n'était pas en mode équipier avec un message à valider.
- 3. L'ouverture se déroule ensuite sans incident.

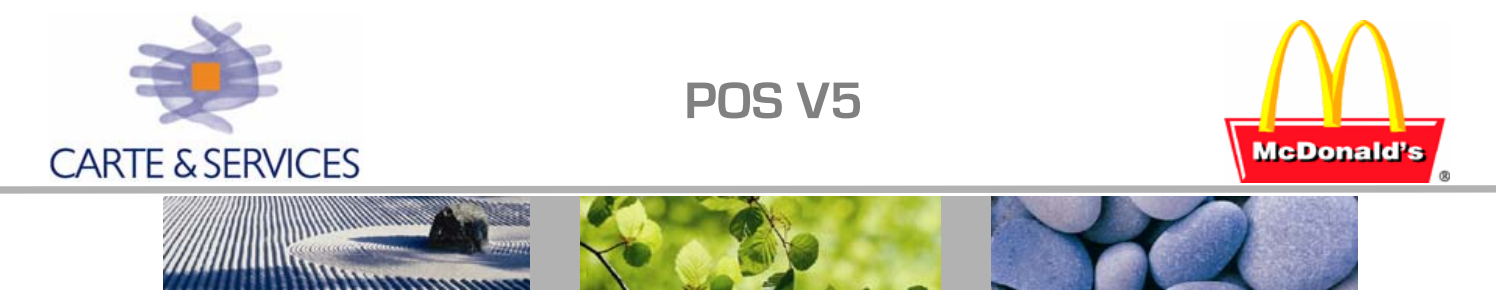

### Remise à zéro des caisses et SirXp :

- 1° SirXp : à la suite des tests, essais effectuer la fermeture décrite ci-après
  - Sur les caisses : Fermer les shifts et vérifier que toutes les caisses sont sur le menu principal, sans message
  - SirXp Comptage tiroir : Onglet Vente → Tiroir → Comptage Valider le rapatriement des tiroirs pour la journée d'activité en cours Entrer dans chaque tiroir remonté et les compter à 0 Aller dans le module Dépôt et valider le dépôt à 0
  - Dans Ouverture/Fermeture : Fermer POS
  - Dans Ouverture/Fermeture : Fermer Pointeuse
  - Dans Ouverture/Fermeture : Fermer Journée d'Activité

Valider les messages demandant la saisie de repas, pertes ou autres

### $2^{\circ}$ - Caisses : effacement du dossier **e:\Newpos\POSFiles\Logs**

Pour cela, se connecter via PCDUO sur chaque caisse

- Alt/F4 pour quitter le logiciel newpos
- Se positionner en transfert de fichiers et effacer sur la caisse le contenu du dossier e:\Newpos\POSFiles\Logs

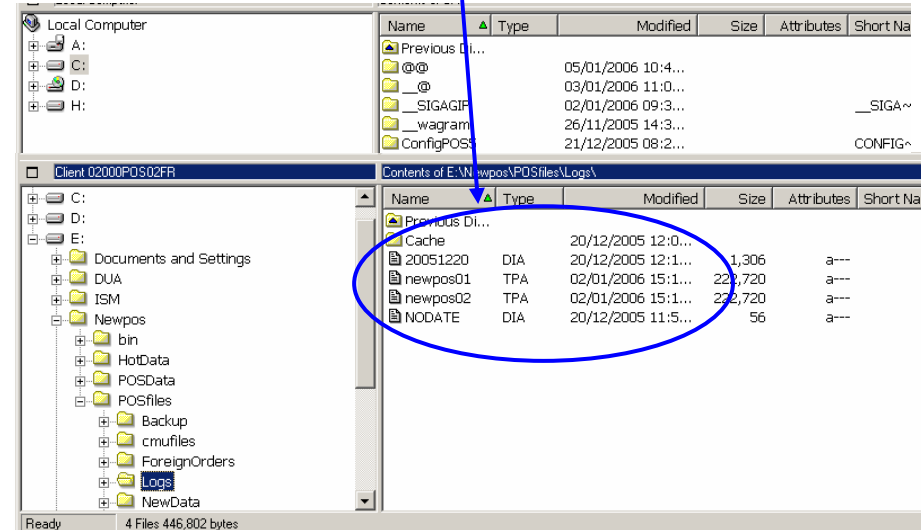

- Relancer le logiciel Newpos de la caisse
- 3° Remise à zéro PC SIR
  - Effacement Journal Electronique : effacer le contenu des dossiers suivants : C:\fiscal\tld\ & D:\fiscal\tld\ puis supprimer les fichiers c:\parej\\*.DB
  - Effacer le contenu du dossiers c:\newpos\posfiles\CMU\Srvlogs\
  - Quitter SirXp et copier le Script C:\SirXp\Temp\PurgeDataSirXp.SQL dans le dossier C:\SirXp\Script, en relançant SirXp, le script s'exécute et est renommé avec l'extension SQ0
  - Quitter SirXp et copier le scripts ci-dessous dans C:\SirXp\Script ExportSiegeFranchise.SQL ou ExportSiegeMcOpCo.SQL si McOpCo

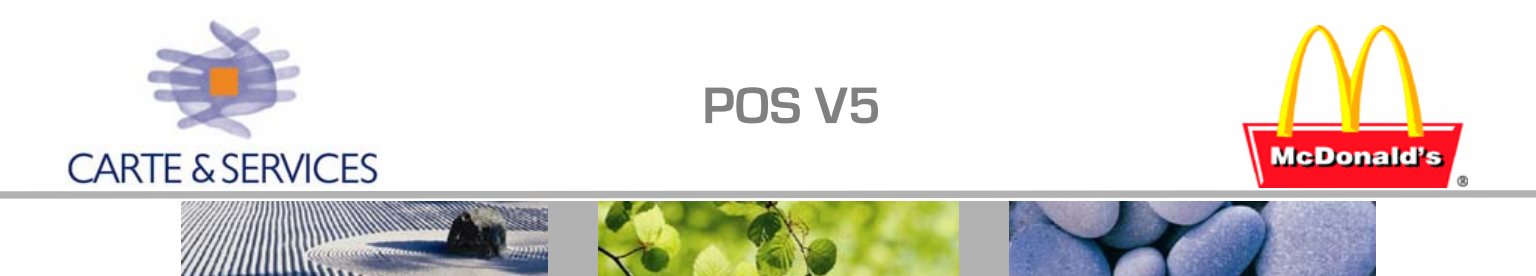

### Remise en service d'une caisse :

La caisse, après installation démarre avec le statut "Caisse non démarrée" indiqué sur la page du menu principal.

- Vérifier la date et l'heure de la caisse. 0
- Remise en place des compteurs de la caisse (si 'remasterisation') :  $\circ$ 
  - Ouitter le logiciel de la caisse (Alt/F4 via une connexion via PCDUO à la caisse)
  - Vider le contenu du dossier e:\newpos\posfiles\logs (PCDUO → File Transfert)
  - Copier du PC SIR : c:\newpos\posfiles\CMU\srvlog\n°KS\newpos.Tpa vers la caisse : e:\newpos\posfiles\logs\newpos01.Tpa (renommé en \*01.Tpa)
- Mise à jour de la caisse (Ativos.txt, prix & menus ...): 0
  - Rajouter la caisse dans c:\newpos\posdata\ativos.txt sur le PC SIR,
  - Et l'envoyer (ativos.txt) vers toutes les caisses, dossier e:\newpos\posdata : utiliser PCDUO en transfert de fichiers.
  - Se connecter à la caisse via PCDUO, quitter NEWPOS [ALT/F4]
  - Lancer l'explorateur de fichiers : Ctrl\Alt\Echap  $\rightarrow$  'Task Manager'  $\rightarrow$  taper : Explorer  $\rightarrow$  Onglet Applications NewTask
  - Renommer e:\newpos\posdata en e:\newpos\posdata.sav \_
  - Copier d'une autre caisse du même type les dossiers e:\newpos\posdata & bin
  - Copier le fichier posdb.xml du dossier posdata.sav dans posdata \_
  - Lancer NEWPOS : 'Task Manager'/'New Task'/e:\newpos\bin\newpos.exe

#### Mise en service de la caisse : 0

En fonction de son état, effectuer les opérations suivantes : Aller dans le menu Equipier puis menu Manager,

Statut à lire en bas, à droite du menu de la caisse

Fermer le gestionnaire de tâches

- Effectuer un changement de tiroir • Si présence du bouton (=fermeture shift)
- Aller dans le menu Ouverture/Fermeture et effectuer
  - Fermeture Jour Caisse si le bouton Fermeture jour caisse est présent
  - Ouverture jour Caisse : -JOUR CAISSE un mot de passe technique est demandé : N° de restaurant suivi du dernier digit Jour/Mois/Année Exemple pour le restaurant **123** le 18 05 2004 : 123854

#### Mise à jour SIR & Newconc : 0

- Rajouter la caisse dans SirXp (ou Sir DOS) PC SIR Opération : A partir du menu : Système information Restaurant
  - Utilisateur Mot de passe SirDos : Alt MJ MJ :1<sup>ère</sup> lettre Mois/Jour en cours Mot de passe SirXp :  $\longrightarrow \Sigma$  digits TEC  $\Sigma$  diaits  $\Sigma$  digits (n°Resto) heure+mn Exemple pour somme des digits heure+minute

*sur* 2 *digits* : 12H34 →1+2+3+4=10

mois+jour sur 2 digits sur 2 digits sur 2 digits

Aller dans : Technique – Configuration – Equipements Connectés (valider le  $n^{\circ}$  de la caisse - SirDos : mettre un '0' ; SirXp : Cocher) Redémarrer l'interface POSV5

- **Tester** : Effectuer une ouverture Shift et prendre une commande (vérifier l'ouverture du 0 tiroir, les impressions tickets reçus ...)

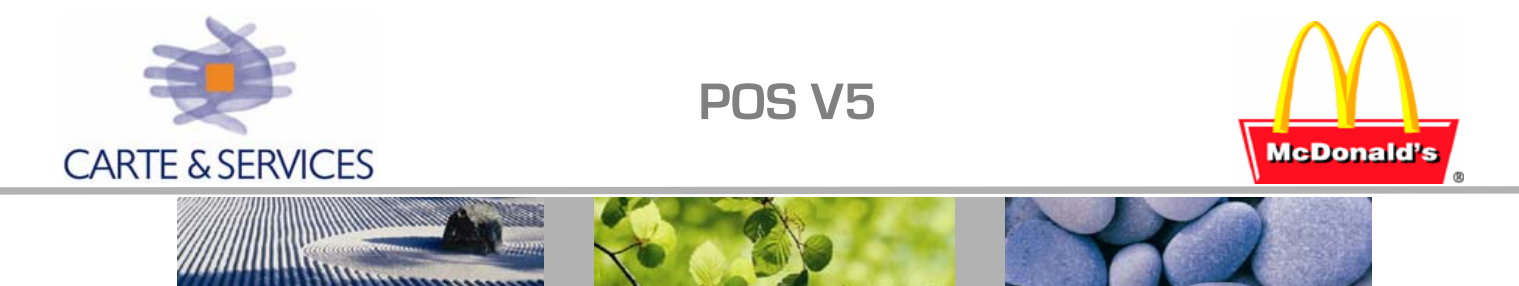

#### Changement de caisse n°1 :

- 1. Eteindre l'ancienne caisse n°1 et fermer NEWCONC sur le PC SIR
- 2. Choisir une caisse qui ne gère pas d'écran pour remplacer l'ancienne n°1 et effectuer une fermeture tiroir (shift) si shift ouvert et quitter NEWPOS (Alt/F4 via 'Task Manager')
- 3. Sauvegarder le Posdb de la caisse ; le copier en POSBD.XMLxx (xx=N° de la caisse)
- 4. Paramétrer le POSDB de la nouvelle caisse n°1 (si la caisse n'était pas une caisse comptoir, prendre un POSDB.XML sur l'une des autres caisses comptoir). Pour rappel, paramètres d'une caisse n°1 :

| Section                 | Paramètre       | Valeur                                                                          |
|-------------------------|-----------------|---------------------------------------------------------------------------------|
| Validation NewHub→      | LoadNewHub      | 1 permet de gérer les files                                                     |
| NewHub                  | Server01        | 0x001 Si drive                                                                  |
|                         | Server02        | 0x100 file d'attente des caisses comptoir                                       |
| Díficilia               | Server03        | 0x39B si écran Production (ou 0x3A0 si configuration POM)                       |
| Definition              | Server04        | 0x39C si écran boissons/dessert                                                 |
| mes                     | Server05        | 0x39D si écran FCN (ou 0x600 si configuration POM)                              |
|                         | Server06        | 0x39E si écran Frites ou 0x39F si Boissons Drive                                |
|                         | Server07        | Toute autre file : 0x010 (VAE) ; 0x110 (Kisok) ;                                |
|                         |                 | 0x120 (McCafé) ;0x130 (CmptExpress)                                             |
| NewKVS                  | LoadNewKVS      | 1                                                                               |
| <b>KVSConfiguration</b> | KVSClass        | <b>0x100</b> pour gestion de la file 0x100                                      |
| POSOptions              | RegisterID      | 1                                                                               |
|                         | POSNumber       | 1                                                                               |
| KVSOption               | KVSClass        | <b>0x100</b> <i>normalement présent si vous avez choisi une caisse comptoir</i> |
| Si POM                  | MFYSideOneClass | 0x600                                                                           |
| MFY Si POM              | MFYSupport      | 1                                                                               |

NOTE : ce paramétrage peut être effectué via le configurateur sans envoyer vers les caisses (les fichiers POSDB sont créés dans le dossier c:\newpos\store\_config\POSXX (XX=n° de la caisse)

- 5. Mise en place des TPA (sur la nouvelle caisse) :
  - Renommer le dossier e:\newpos\posfiles\logs de la caisse en logs.savxx (xx=ancien n° de la caisse)
  - Re-créer un dossier e:\newpos\posfiles\logs
  - Copier du PC SIR : c:\newpos\posfiles\CMU\srvlog\n°KS\newpos.Tpa vers la caisse :
     e:\newpos\posfiles\logs\newpos01.Tpa (à renommer en \*01.Tpa)
- 6. Retirer la caisse qui n'est plus présente de SIR (Equipements Connectés) et de l'ativos.txt qui est à renvoyer sur toutes les caisses.
- 7. Changer l'adresse IP (= IP PC SIR1 + 20) et le nom de la caisse (= 0xxxxPOS01FR).
- 8. Redémarrer la caisse.
- 9. Redémarrer l'interface NEWCONC sur le PC SIR.

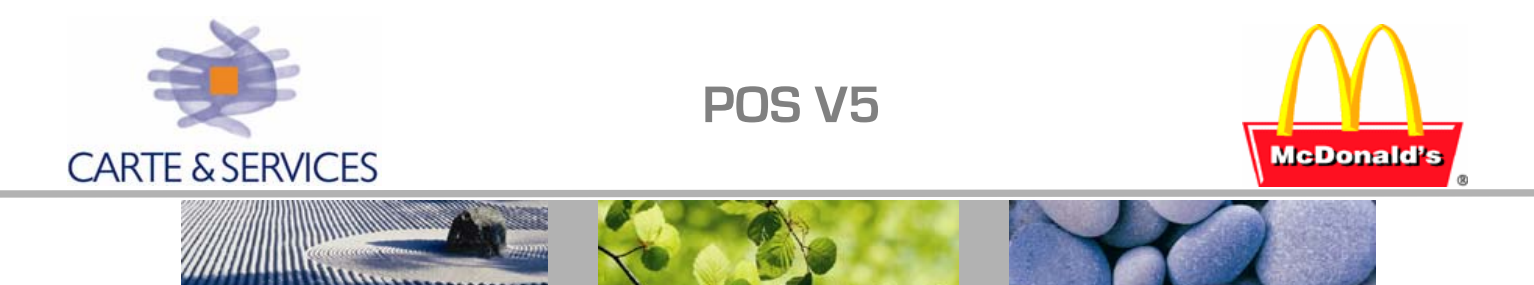

### Changement de caisse (DRIVE) :

- 1. Eteindre l'ancienne caisse Drive et fermer NEWCONC sur le PC SIR.
- 2. Choisir une caisse qui ne gère pas d'écran pour remplacer l'ancienne drive et effectuer une fermeture tiroir (shift) si shift ouvert. (le n° de la nouvelle caisse DRIVE ne sera pas changé)
- 3. Sauvegarder le Posdb de la caisse ; le copier en POSBD.XMLxx (xx=N° de la caisse)
- 4. Paramétrer le POSDB de la nouvelle caisse drive (si la caisse choisie n'était pas une caisse drive, prendre un POSDB.XML sur l'une des autres caisses drive). Pour rappel, paramètres d'une caisse drive :

| •             | Section                                       | Paramètre         | Valeur                                                                |  |  |
|---------------|-----------------------------------------------|-------------------|-----------------------------------------------------------------------|--|--|
| limprimante   | Validation NewHub→                            | LoadNewHub        | 1 Si imprimante connectée, 0 sinon                                    |  |  |
| finiprintance | NewHub                                        | Server01          | 0x2NN Si imprimante connectée (rien sinon)                            |  |  |
| Ecran drive   | NewKVS                                        | LoadNewKVS        | <b>1</b> Si écran DRIVE (ou autre) connecté à la caisse               |  |  |
| WSConfigu     | <b>KVSConfiguration</b>                       | KVSClass          | <b>0x001</b> Si écran DRIVE connecté à la caisse                      |  |  |
|               | POSOptions                                    | RegisterID        | N° de la caisse normalement inchangé                                  |  |  |
| Param.        | Paramètres corrects si                        | POSNumber         | N° de la caisse normalement inchangé                                  |  |  |
| drive         | le posdb choisi comme<br>base est celui d'une | PodType           | 0x02                                                                  |  |  |
|               |                                               | BumpFeature       | 0                                                                     |  |  |
|               | caisse drive.                                 | DTModeSelection   | 3                                                                     |  |  |
|               |                                               | VMDecomposeToShow | 0                                                                     |  |  |
|               | KVSOption                                     | KVSClass          | <b>0x001</b> normalement présent si vous avez choisi une caisse DRIVE |  |  |
|               | ScriptValues                                  | TypeCaisseDrive   | 3=Encaissement 1 =DT : prise de Commandes                             |  |  |
|               |                                               | AutoDTMode        | 1                                                                     |  |  |
| ¶ Tiroir      | HWConfiguration                               | DrawerType        | -1 Si prise commande 1 si caisse PANA; supprimer si PAR               |  |  |
|               |                                               | POScash           | Poscash.dll $\rightarrow$ si prise de commande sans tiroir            |  |  |
| -             |                                               |                   | PANdrv2K.dll → si encaissement PANA                                   |  |  |
|               |                                               |                   | Supprimer le paramètre si caisse PAR (voir dans globalposdb)          |  |  |

NOTE : ce paramétrage peut être effectué via le configurateur sans envoyer vers les caisses (les fichiers POSDB sont créés dans le dossier c:\newpos\store\_config\POSXX (XX=n° de la caisse) ; seul le paramétrage HWConfiguration sera à vérifier.

- 5. Retirer la caisse qui n'est plus présente de SIR (Equipements Connectés) et de l'ativos.txt qui est à renvoyer sur toutes les caisses.
- 6. Redémarrer la caisse.
- 7. Redémarrer l'interface NEWCONC sur le PC SIR.